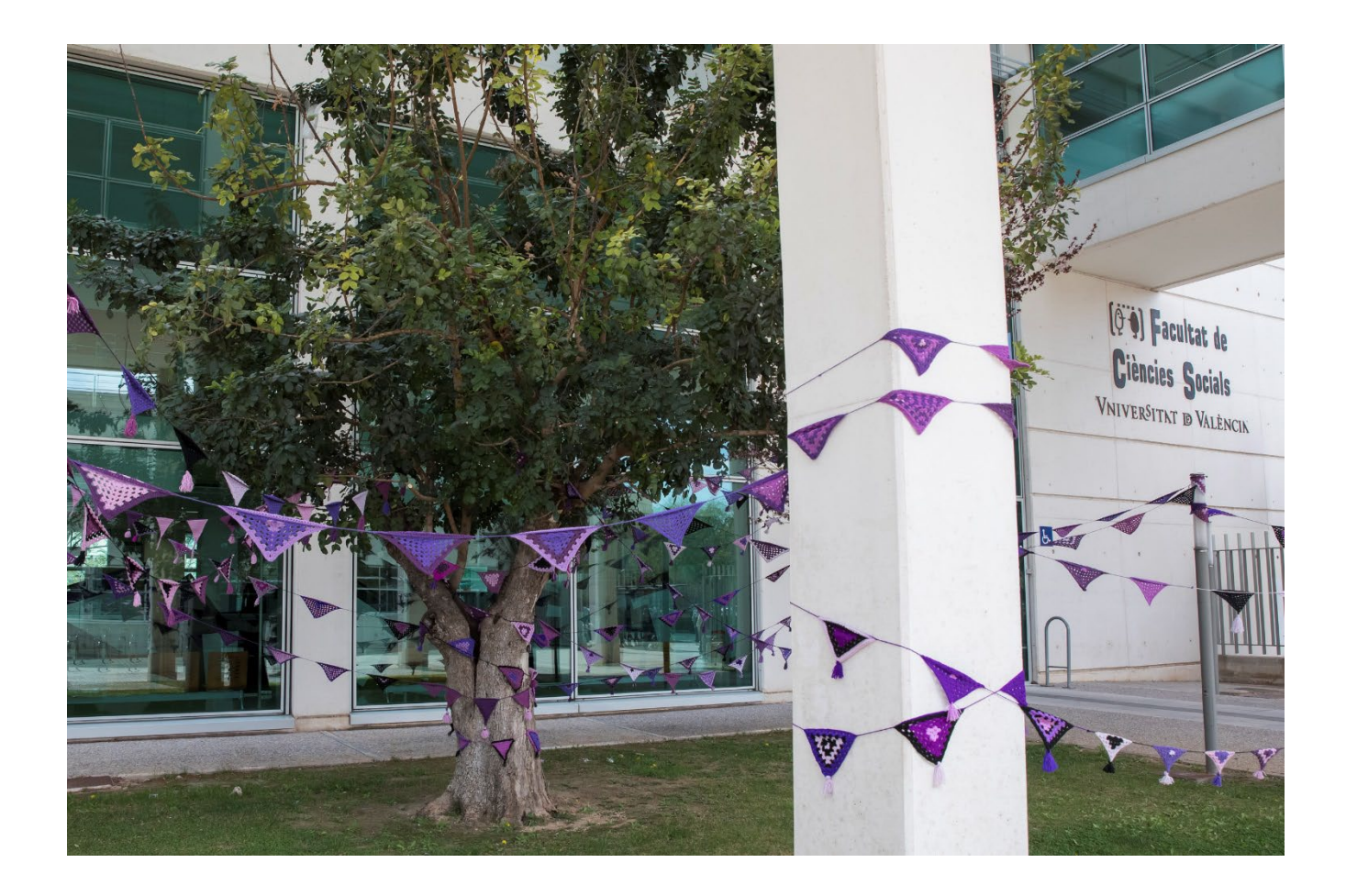

# VNIVERSITAT

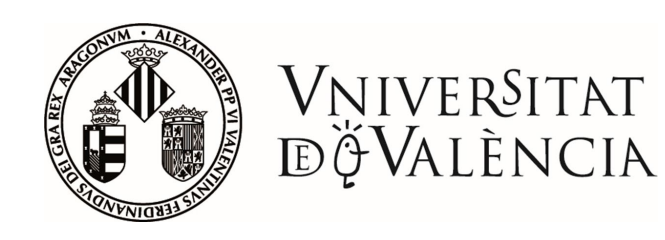

- Admissió i llistes d'espera
- Obtindre la carta d'admissió
- Informació sobre el procés d'AUTOMATRÍCULA
- Modificacions de matrícula o canvis de grup
- Horaris
- Carnet virtual UV
- Calendari acadèmic 2023-2024
- Contingut de les titulacions en la Facultat de Ciències Socials
- Canvi de titulació
- Programes d'intercanvi
- Cursos d'idiomes per a estudiants
- Unitat per a la integració de persones amb discapacitat
- La Facultat en xarxes soci@ls

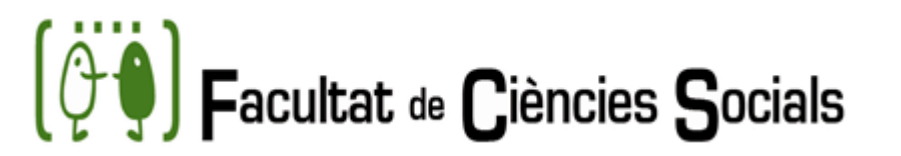

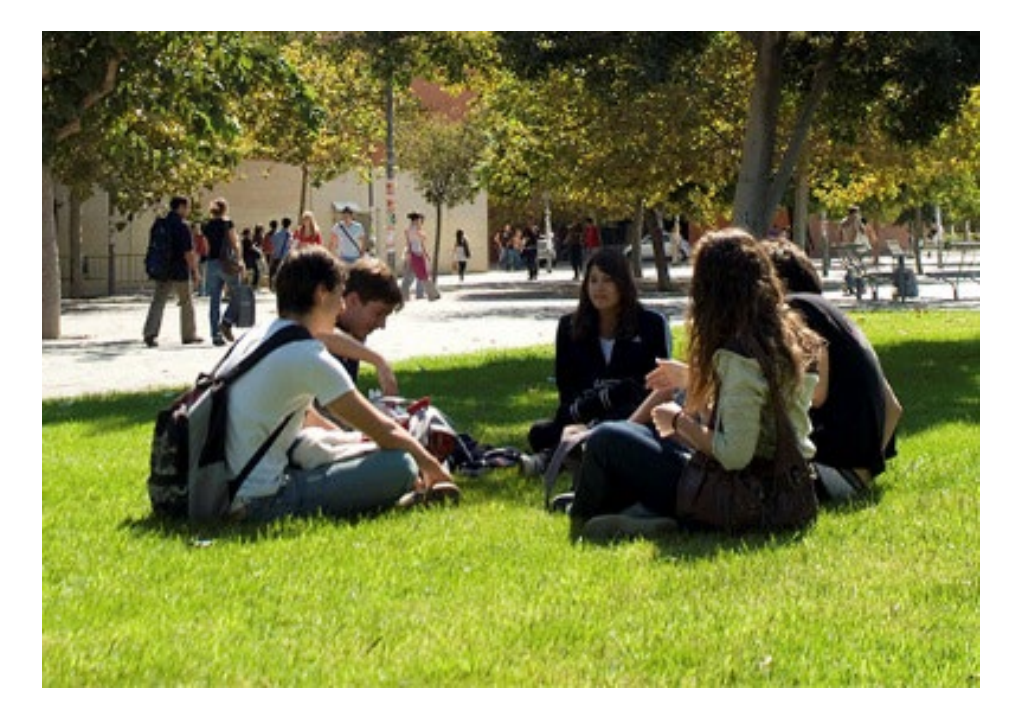

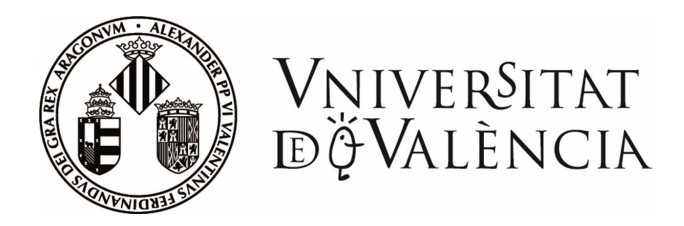

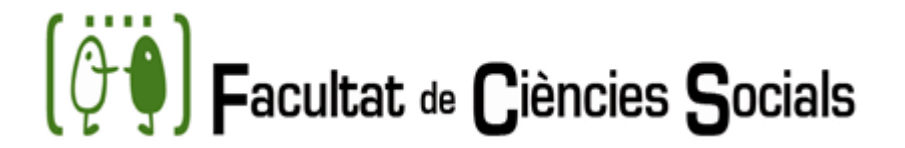

# ADMISSIÓ I LLISTES D'ESPERA

Una vegada coneguts els resultats, si no has sigut admés/a en la primera opció de titulació que vas sol·licitar se t'adjudica un NÚMERO D'ORDRE EN LA LLISTA D'ESPERA.

| Vniversita<br>döValènc | Castellan                                                                                                    | o |
|------------------------|----------------------------------------------------------------------------------------------------|---|
| PREINSCRIPCIÓ GRA      | U PREINSCRIPCIÓ MÀSTERS                                                                                                    |   |
|                        | DNI Lletra   Data naixement dd/mm/yyyy   Email   ENTRAR                                                                                                    |   |
| Lt<br>L'<br>Pi         | es dades de validació són les mateixes de la preinscripció de la GVA.<br>email ha de ser l'introduït en la GVA, sinó va guardar cap email deixe el<br>amp buit<br>ot consultar les ajudes a la matricula UV abans de sol·licitarla |   |

Si has sigut admés/a en segona o successives opcions, has de formalitzar la matrícula en els terminis i condicions que assenyale el centre que imparteix la titulació. Si no ho fas així, s'entendrà que renúncies a la plaça.

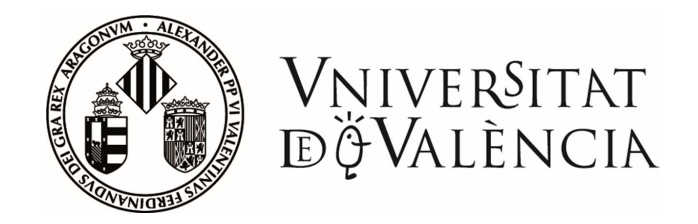

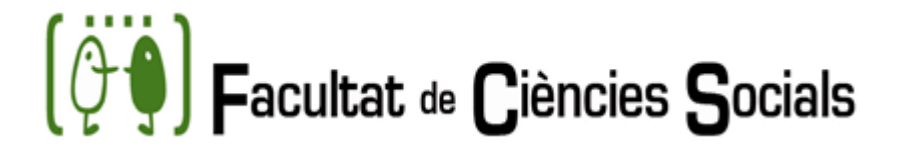

# ADMISSIÓ I LLISTES D'ESPERA

# PRIMERES MATRÍCULES GRAUS: DIES 18, 19 I 20 DE JULIOL DE 2023

| TITULACIÓ                                    | DATA                      |
|----------------------------------------------|---------------------------|
| GRAU EN SOCIOLOGIA                           | 20 de juliol de 2023      |
|                                              |                           |
| TITULACIÓ                                    | DATA                      |
| GRAU EN RELACIONS LABORALS I RECURSOS HUMANS | 18 i 19 de juliol de 2023 |
|                                              |                           |
| TITULACIÓ                                    | DATA                      |
| DOBLE GRAU EN SOCIOLOGIA-C.P.                | 19 de juliol de 2023      |
|                                              |                           |
| TITULACIÓ                                    | DATA                      |
| GRAU EN TRABALL SOCIAL                       | 19 i 20 de juliol de 2023 |

La matrícula es realitza per internet el dia/hora de la cita assignada La documentació s'entregarà a través de la SEU ELECTRÒNICA

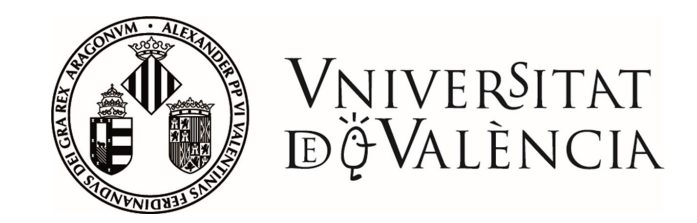

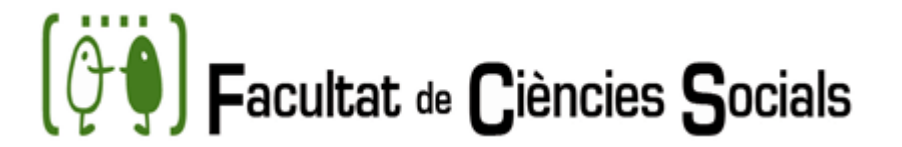

# ACTIVAR-SE EN LLISTA D'ESPERA

Si estàs en llista d'espera i t'interessa obtenir plaça, has d'accedir al portal web de la Universitat de València i **confirmar en cadascuna de les titulacions** en les quals estàs en llista d'espera, el teu interès per continuar en ella, així podràs participar en les adjudicacions de plaça de les següents crides. Rebràs un correu informatiu de les opcions marcades.

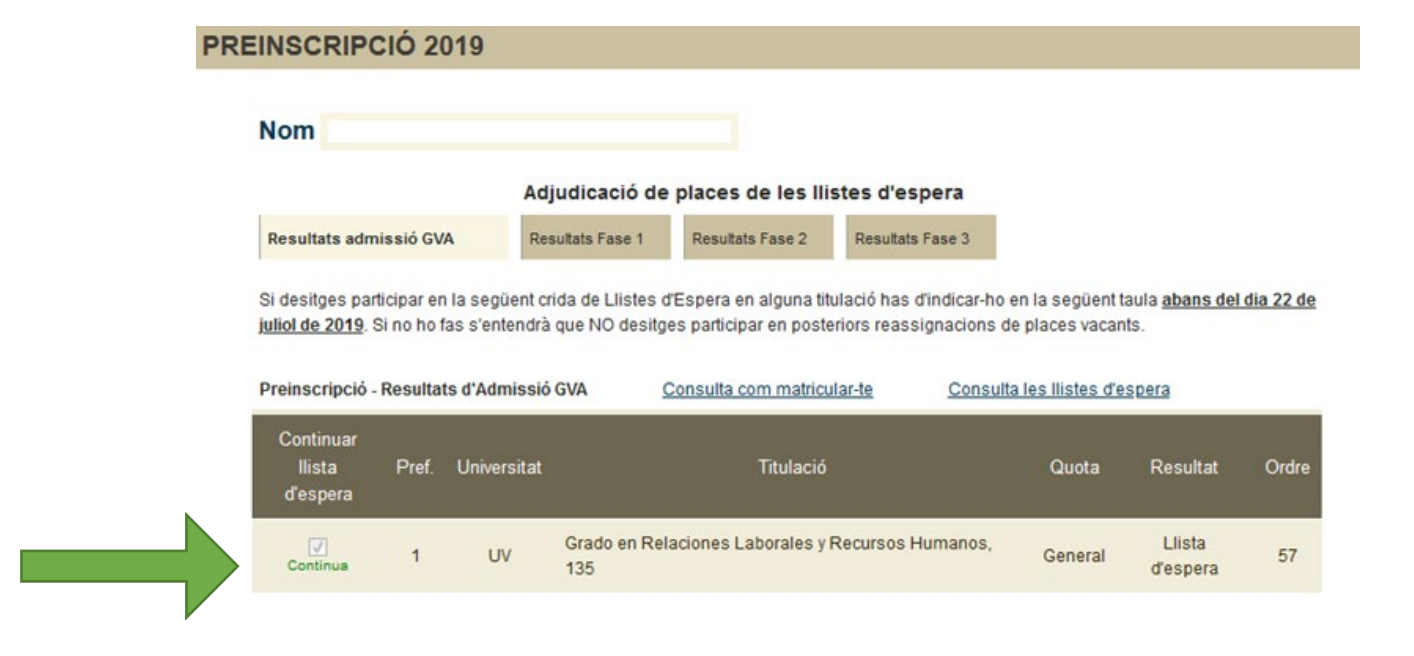

Dades de la llista d'espera per a la Universitat de València i cites de matrícula per als admesos en la Universitat de València. Pot consultar les ajudes a la matricula UV abans de sol·licitarla

Si no realitzes aqueixa confirmació, el programa t'exclourà automàticament dels llistats i, perdràs l'opció de ser admés/a en aqueixa titulació.

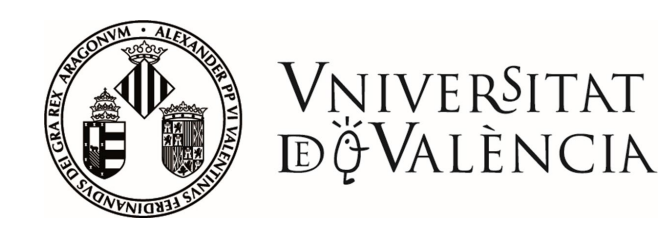

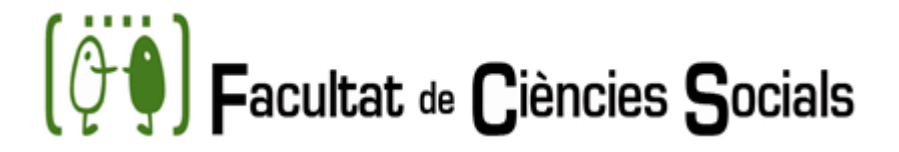

### Primera crida

| GRAU                        | DÍA        | MODALITAT     | HORARI           |
|-----------------------------|------------|---------------|------------------|
| Treball Social              | 25/07/2023 | Automatrícula | De 8:00 a 15:00h |
| Relacions Laborals i R.H.   | 25/07/2023 | Automatrícula | De 8:00 a 15:00h |
| Sociologia                  | 25/07/2023 | Automatrícula | De 8:00 a 15:00h |
| Sociologia i CC. Polítiques | 25/07/2023 | Automatrícula | De 8:00 a 15:00h |

### Segona crida

| GRAU                        | DÍA        | MODALITAT     | HORARI           |
|-----------------------------|------------|---------------|------------------|
| Treball Social              | 27/07/2023 | Automatrícula | De 8:00 a 15:00h |
| Relacions Laborals i R.H.   | 27/07/2023 | Automatrícula | De 8:00 a 15:00h |
| Sociologia                  | 27/07/2023 | Automatrícula | De 8:00 a 15:00h |
| Sociologia i CC. Polítiques | 27/07/2023 | Automatrícula | De 8:00 a 15:00h |

### Tercera crida

| GRAU                        | DÍA        | MODALITAT     | HORARI           |
|-----------------------------|------------|---------------|------------------|
| Treball Social.             | 31/07/2023 | Automatrícula | De 8:00 a 15:00h |
| Relacions Laborals i R.H.   | 31/07/2023 | Automatrícula | De 8:00 a 15:00h |
| Sociologia                  | 31/07/2023 | Automatrícula | De 8:00 a 15:00h |
| Sociologia i CC. Polítiques | 31/07/2023 | Automatrícula | De 8:00 a 15:00h |

# DADES DE LES LLISTES D'ESPERA

### consulta llistes d'espera

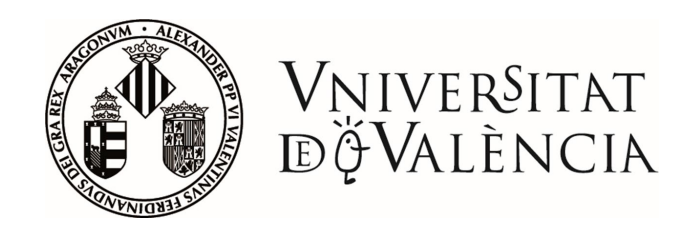

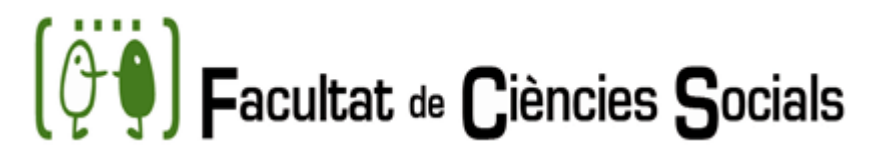

# OBTINDRE CARTA D'ADMISSIÓ

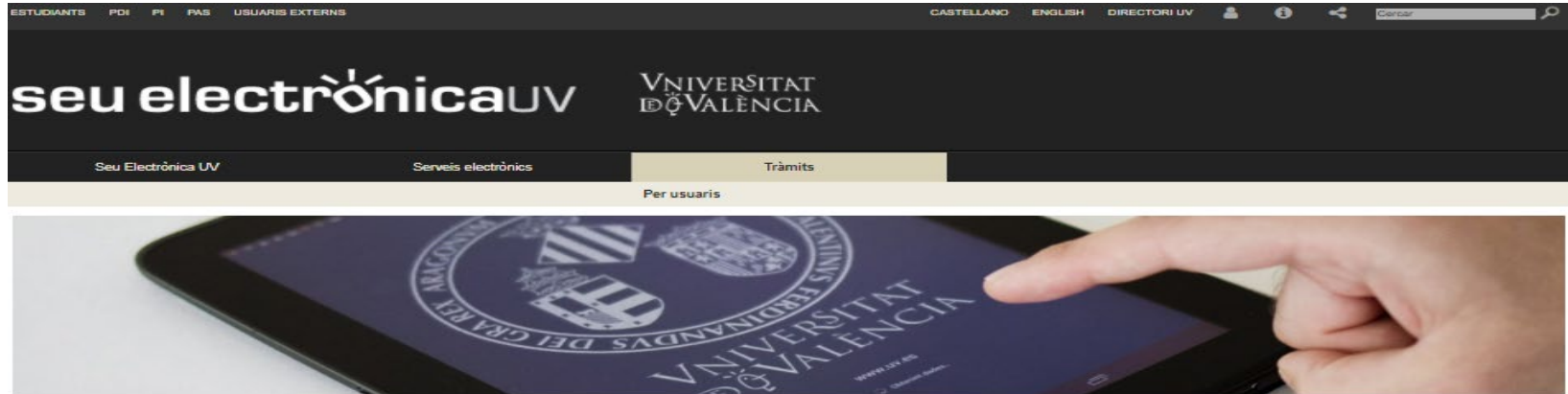

### Inici > Tràmits > Per usuaris > Estudiants

PDI (Personal Docent i Investigador) PI (Personal investigador i de suport a la

PAS (Personal d'Administració i Serveis)

Estudiants

investigació)

Usuaris externs

| Estudiants                                                                                                    |     |
|----------------------------------------------------------------------------------------------------|-----|
|                                                                                                    |     |
| Mobilitat                                                                                                    | ~   |
| Reclamacions / Felicitacions                                                                                                    | ~   |
| Accés i admissió                                                                                                    | ~   |
| Beques, ajuts i premis                                                                                                    | ~   |
| Certificats                                                                                                    | ^   |
| Certificat acadèmic de títol propi de la UV                                                                                                    | +   |
| Certificat acadèmic oficial                                                                                                    | +   |
| Certificat d'admissió a grau                                                                                                    | -   |
| Mitjançant aquest procediment podreu obtindre un certificat d'admissió en la titulació corresponent.                                                |     |
| Data d'inici: 15/07/13<br>Data fi: 31/12/25                                                                                                    |     |
| Nivell d'accés: Per a poder realitzar la tramitació és necessari que s'autentique com a mínim amb usuari seu, clau concertad certificat electrònic. | a o |
| C Accedir al procediment                                                                                                    |     |

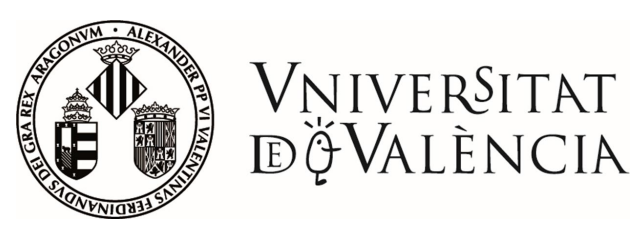

# INFORMACIÓ SOBRE EL PROCÉS D'AUTOMATRÍCULA

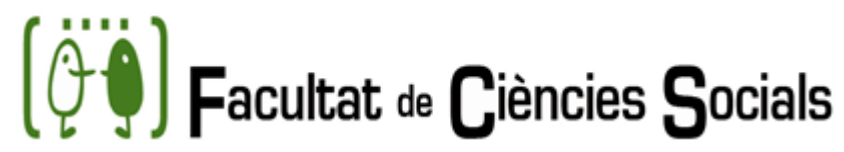

# Image: Second second second

### Inici > Estudis de Grau > Matrícula > Instruccions matrícula > Aspectes generals

| struccions matricula | La matrícula en els títols de grau                                                                                                    |  |  |
|----------------------|----------------------------------------------------------------------------------------------------|--|--|
| axes i exempcions    | Accostor apporter   Tutorial matrícula   Matrícula a la I.M. nou ingrás   Senon que i nosteriore   Renges d'estudis   Progriments   Solve Virtual |  |  |
| eunions informatives | Informació addicional Cita de matrícula Documentació Canvis de grup Anul·lació matrícula FAQ Matrícula                                            |  |  |
| ssegurança           |                                                                                                    |  |  |
| amet                 | Sol·licitud del règim de dedicació d'estudis a temps parcial                                                                                      |  |  |
|                      | Descripcio                                                                                                    |  |  |

El règim de dedicació ordinària de l'alumnat és el de temps complet. La persona que vulga cursar els estudis a temps parcial ho ha de sol·licitar en el termini fixat i ha de formalitzar la matrícula dins les trajectòries curriculars establertes pel centre responsable de la titulació. Es podria matrícular d'un mínim de 24 crèdits i un màxim de 36 (Reglament de Matrícula de la Universitat de València per a títola de grau i màxter. ACGUV 107/2017).

### Àmbit d'aplicació

El règim de dedicació a temps parcial es demanarà per causes justificades, entre d'altres, per activitat laboral regular i acreditada, la pràctica esportiva d'alt nivell, necessitats educatives especials, responsabilitats familiars o de representació estudiantil.

Termini (excepte alumnat de nou ingrés): de l'1 al 15 de juliol.

Lloc: Seu electrònica de la Universitat de València

Procediment (excepte alumnat de nou ingrés):

- » L'alumnat prepara la seua matrícula a partir de l'1 de juliol.
- » Es presenta la sol·licitud mitjançant la seu electrònica de la UV i s'adjunta la documentació necessària.
- » Abans de la cita de matrícula, es notificarà les resolucions d'aquest procediment a través de la seu electrònica.

### Procediment per a l'alumnat de nou ingrés:

- » En les sol·licituds de Grau s'ha de presentar la instància corresponent (Grau en RRLL i RRHH, Grau en Treball Social, Grau en Sociologia) des del moment de la matrícula i fins al 30 de setembre, a la Seu electrònica de la Universitat de València, junt amb la documentació justificativa del motiu al·legat.
- » Respecte a l'alumnat de Màster, el termini per a sol·licitar la matrícula a temps parcial és des del moment de la matrícula i fins al 30 de setembre, a la Seu electrònica de la Universitat de València, junt amb la documentació justificativa del motiu al·legat.

### Resolució de les sol·licituds presentades per l'alumnat de nou ingrés, Grau i Màster:

Una vegada finalitzat el període de presentació de sol·licituds, podran consultar la resolució al seu "lloc personal" de la seu electrònica. A més a més, podran comprovar la matrícula actualitzada a través de la Secretaria Virtual del seu "Entorn d'usuari".

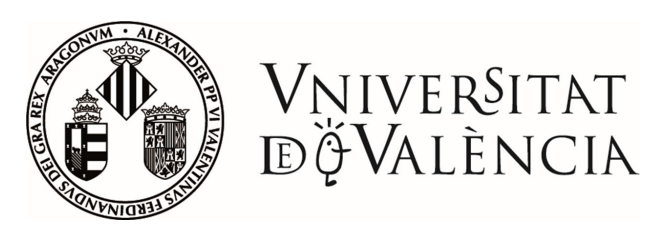

En el portal d'accés a l'automatrícula <u>www.uv.es/portalumne</u> està disponible un enllaç al manual d'ajuda de l'aplicació

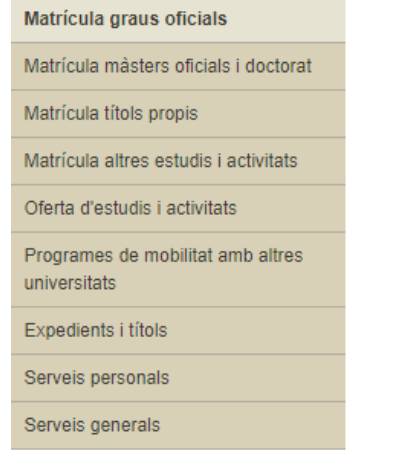

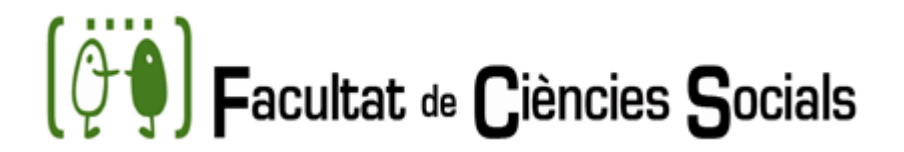

### Portal Serveis Estudiant

### Matrícula graus oficials

### MATRÍCULA

» Nou ingrés al Grau (1r Curs) (18/07/2022 - 21/07/2022) (26/07/2022 - 27/07/2022) (29/07/2022 - 29/07/2022) (02/09/2022 - 02/09/2022)

La matrícula per a estudiants que es matriculen per primera vegada en el grau. S'OBRIRÁ A LES 12:00 DEL DIA 18 DE JULIOL.

» Estudiants matriculats prèviament en el Grau (2n curs i posteriors) (20107/2022 - 29/07/2022) (01/09/2022 - 06/09/2022) Accés a l'aplicació de matricula per a estudiants que ja cursen el grau a la UV. També disponible per als estudiants que realitzen l'adaptació al Grau des d'altres estudis de la UV.

### AJUDES PRÈVIES

» Preparació matrícula 2022/2023 (01/07/2022 - 17/07/2022) (15/09/2022 - 01/11/2022)

Actualitzar abans de la cita de matrícula les dades administratives necessàries per a la matriculació. Exclusivament per a estudiants que ja s'han matriculat en cursos anteriors en la titulació.

- » Consulta cita de matrícula de (18/07/2022 29/07/2022) Consulta el dia i l'hora assignat que s'ha assignat per a la matrícula. La matrícula es pot formalitzar a partir d'aquest moment. S'OBRIRÁ A LES 15:00 DEL DIA 18 DE JULIOL.
- » Recursos d'ajuda per a la matrícula Documents d'ajuda per a la formalització de la matrícula per Internet.

### CONSULTES

- » Consulta resum de matrícula de Permet obtenir una còpia del resguard de matrícula (assignatures matriculades).
- » Consulta completa de matrícula Permet revisar des de l'aplicació informàtica l'estat de la matrícula realitzada. No es pot, però fer-hi canvis.
- » Consulta d'horaris Informació d'horaris per a assignatures i agrupacions. Cal seleccionar estudis.

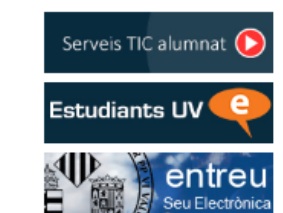

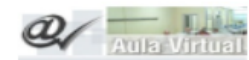

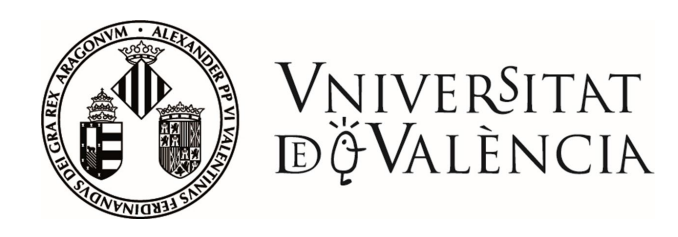

## **Dades personals**

Verificar que el nom està escrit com el DNI

Comprovar que el número de telèfon és correcte

# Dades del domicili

És important seleccionar on vols rebre les notificacions de la Universitat

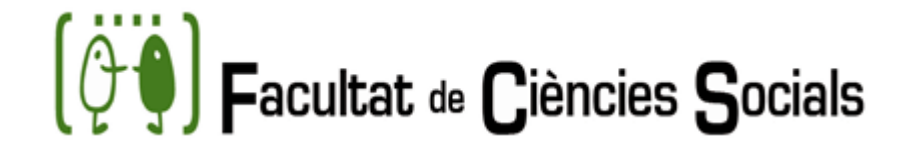

| Dades personals                             | Dades del domicili           | Dades administratives        | Dades estadístiques            | Usuari/Targeta                     | Assignatures                   | Finalitzar |
|---------------------------------------------|------------------------------|------------------------------|--------------------------------|------------------------------------|--------------------------------|------------|
| ades personals                              |                              |                              |                                |                                    |                                |            |
| DADES PERSONALS DE I                        | L'ALUMNE                     |                              |                                |                                    |                                |            |
| PA                                          |                              | PASSAPO                      | रा                             | NIF                                |                                |            |
| ognoms<br>Iacionalitat<br>E España          |                              | NOM                          |                                | SEXE                               |                                |            |
| ATA NAIXEMENT                               |                              | PAÍS DE NA<br>E ESPAÑ        | AIXEMENT<br>İA                 | PRO                                | ÍNCIA DE NAIXEMENT             |            |
| IUNICIPI DE NAIXEMENT                       |                              | TELÈFON I                    | IÒBIL (2)                      |                                    |                                |            |
| ades del domicili                           | Dades del domiolli           | Dades administratives        | Dades estadístiques            | Usuari/Targeta                     | Assignatures                   | Finalitzar |
| RESIDÈNCIA HABITUAL<br>* DOMICILI<br>CARRER |                              |                              | RESIL<br>* DOM<br>CAR          | DÈNCIA DEL CURS                    |                                |            |
| NOMBRE PIS PAIS                             | ESCALA<br>PORTA              |                              | » PAIS                         | ABRE                               | ESCALA<br>PORTA                |            |
| * PROVÍNCIA                                 | CODI POSTA                   | AL.                          | * PRO                          |                                    | CODI POSTAL                    |            |
| * TELÈFON                                   | aquesta adreça               |                              | • TEL                          | ÊFON<br>rebre informació en aquest | a adreça                       |            |
| Aquesta adre                                | eça postal serà utilitzada p | er la UV per a envlaments fi | uturs. Per favor, reviseu-la i | modifiqueu els camps sup           | eriors en cas de ser incorrect | a.         |
|                                             |                              | Anterior                     | Sequent                        |                                    |                                |            |

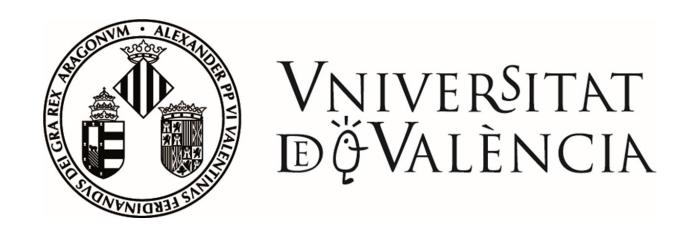

### **Dades administratives**

**Exempció**: es valida automàticament. Si no, indicar "ordinària" i presentar la documentació acreditativa en la Seu electrónica (<u>registre electrònic</u>).

**Beca**: indicar la intenció de sol·licitar-la. Se sol·licita en la web del Ministeri/Generalitat quan s'òbriga el termini per a açò.

**Dades bancàries:** Preferentment pagament amb tarjeta. Per a domiciliar el pagament és imprescindible lliurar l'ordre de domiciliació bancària signada pel titular del compte de forma telemàtica.

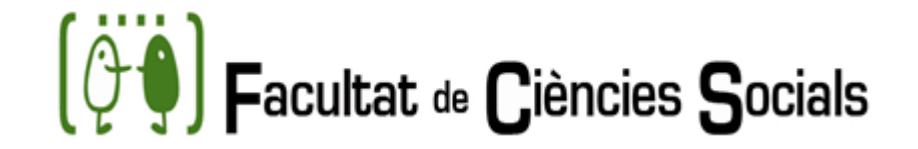

### Datos administrativos

| HEREIA   ANIERIOR   SEGUE                                                                                                    |  |
|----------------------------------------------------------------------------------------------------|--|
|                                                                                                    |  |
| TIPO DE EXENCIÓN                                                                                                    |  |
| *  ORDINÁRIA Obtindre informació de la plataforma d'intermediació de Dades del Ministeri d'Hisenda i Funció Pública                                    |  |
| Ha demat o té pensat demanar alguna Beca de Grau/Master?                                                                                               |  |
| * BECA NO DEMANA BECA Veure sol·licituds de beca                                                                                                    |  |
| * Desitgeu col·laborar amb els projectes de Cooperació Internacional al Desenvolupament de la Universitat incrementant el 0,7% de la vostra matrícula? |  |
| TIPUS DE MATRÍCULA                                                                                                    |  |
| 0 Total O Parcial                                                                                                    |  |

| TIPUS DE PAGAMENT<br>DOMICILIAT | DADES BANCÀRIES (1) (2) (3) |                                       |                           |                                                    |  |
|---------------------------------|-----------------------------|---------------------------------------|---------------------------|----------------------------------------------------|--|
| Land Contraction Contraction    | 1 ccc                       |                                       |                           |                                                    |  |
|                                 | ENTITAT                     | SUCURSAL                              | сс                        | COMPTE                                             |  |
| O 2 TERMINIS                    |                             |                                       |                           |                                                    |  |
| 8 TERMINIS                      |                             |                                       |                           |                                                    |  |
|                                 | 1BAN (ESXX + 2              | 20 digits)                            |                           |                                                    |  |
|                                 | di Introducio nomán al l    | CC o PRAN                             |                           |                                                    |  |
|                                 | (2) Si has domiciliat el pa | agament de la matrícula, les teues da | ades seran cedides a l'en | titat bancària perquè en verifique el pagament. (i |  |
|                                 | 11.2.c LOPD)                |                                       |                           |                                                    |  |
|                                 | (3) Si desitja modificar e  | I compte bancari, personi's al centre | э.                        |                                                    |  |

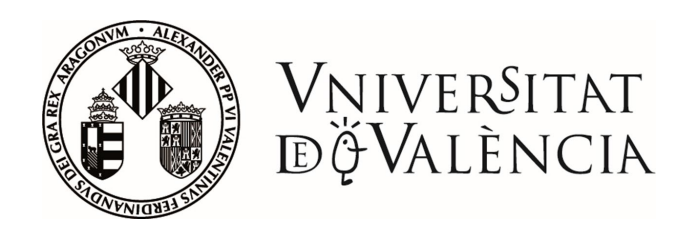

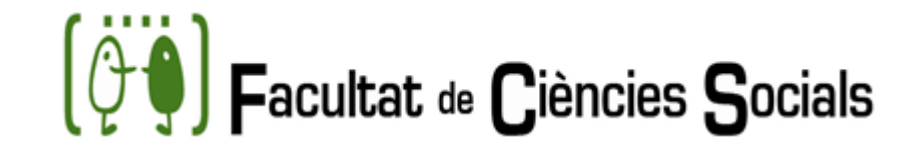

# Usuari i contrasenya

És **MOLT IMPORTANT** apuntar/imprimir l'usuari i contrasenya abans de continuar amb la matrícula.

És necessari per a l'accés a qualsevol servei electrònic de la UV (correu, secretaria virtual, aula virtual, seu electrònica).

El compte de correu facilitada <u>ha de</u> <u>revisar-se</u> amb assiduïtat (accés en <u>https://correo.uv.es</u>)

| Alta d'usuari |            |
|---------------|------------|
| NIF           | NPA        |
| Cognoms       | Nom        |
| Vinculació    | Descriptor |
| Curs acadèmic | Curs inici |

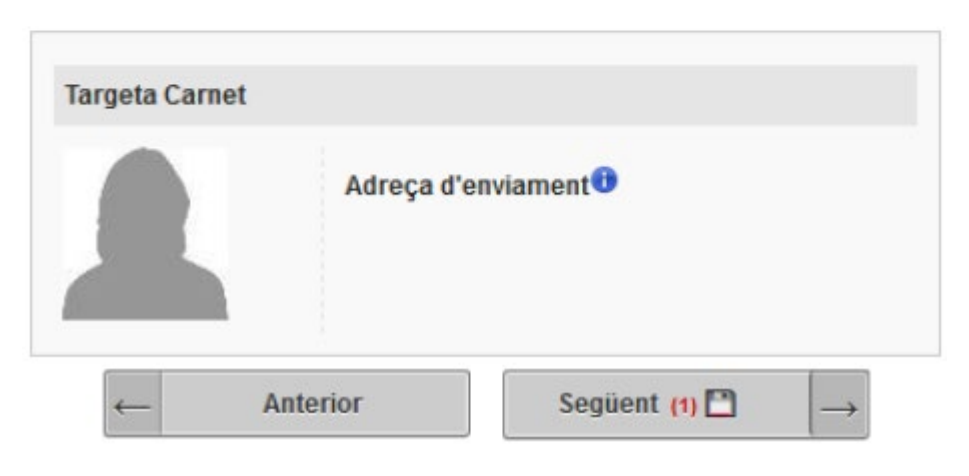

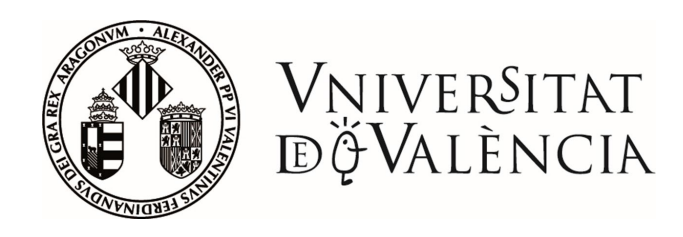

### Matrícula d'assignatures

La modalitat de matrícula per a les titulacions del centre és per agrupacions.

Han de seleccionar-se totes les assignatures i prémer "matricular".

### Elecció de horari

L'aplicació mostrarà solament els horaris disponibles.

El teu horari personalitzat per dia o setmana pots consultar-ho en l'app del mòbil (<u>https://uvapp.uv.es</u>) o en la teua secretaria virtual el dia després de la teua matrícula.

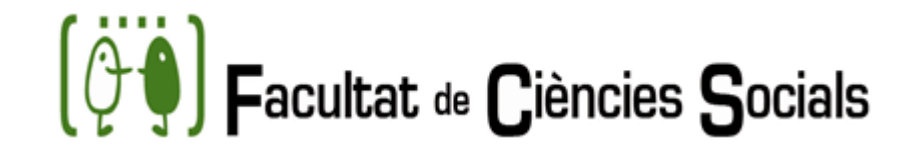

| Modalidad Matricula del Centro para la titulación |  |  |  |  |
|---------------------------------------------------|--|--|--|--|
| Xistribución de subgrupos por Conjuntos Horarios  |  |  |  |  |
|                                                   |  |  |  |  |
| Matrícula obligatoria por agrupación              |  |  |  |  |

|        | Curso 1º Curso 2º                                                           |                                                                      | Curso 3º | Curso 4° | Optatividad         |                     |  |  |
|--------|-----------------------------------------------------------------------------|----------------------------------------------------------------------|----------|----------|---------------------|---------------------|--|--|
| Matric | Matricula Asignaturas Obligatorias                                          |                                                                      |          |          |                     |                     |  |  |
|        | Seleccionar todas                                                           |                                                                      |          |          |                     |                     |  |  |
|        | 33867 Introducción a la H <sup>a</sup> del Arte 6.00cr. Veces matriculado 1 |                                                                      |          |          |                     | Veces matriculado 1 |  |  |
|        | 33870                                                                       | 70 Historia del Mundo Actual 6.00cr. Veces matriculado 1             |          |          |                     |                     |  |  |
|        | 33871                                                                       | 1 Análisis e Interpretación de la Imagen 6.00cr. Veces matriculado 1 |          |          |                     |                     |  |  |
|        | 33872 Historia del Pensamiento 6.00cr. Veces matricula                      |                                                                      |          |          | Veces matriculado 1 |                     |  |  |
| N      | Matricular                                                                  |                                                                      |          |          |                     |                     |  |  |

| Agrupaciones con plazas disponibles para su selección                                                                           |              |                            |              |                   |                       |   |
|----------------------------------------------------------------------------------------------------|--------------|----------------------------|--------------|-------------------|-----------------------|---|
| C                                                                                                    | Código       | Descripción                | Grupo        | Horario           | Idioma                |   |
| $\bigcirc$                                                                                                    | 1001         | Primer Curso Grupo: A      | А            | MAÑANA            | VALENCIANO/CASTELLANO | İ |
| Solo se muestran las agrupaciones con plazas disponibles para las asignaturas seleccionadas.           Cancelar         Aceptar |              |                            |              |                   |                       |   |
| Solo se                                                                                                    | e muestran I | as agrupaciones con plazas | s disponible | es para las asigr | Aceptar               |   |

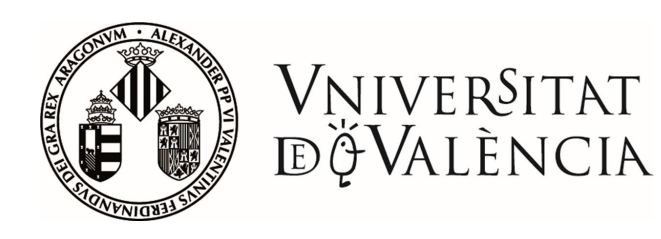

# (🖓 🌖 Facultat de Ciències Socials

|                   | Curso 1º Curso 2º Curso 3º                                        |                              | Curso 3º                | Curso 4º | Optatividad |   |         | Total Matriculado 60 cr.     |  |
|-------------------|-------------------------------------------------------------------|------------------------------|-------------------------|----------|-------------|---|---------|------------------------------|--|
| Matrí             | Matrícula Asignaturas Obligatorias                                |                              |                         |          |             |   |         |                              |  |
| Asigr             | Asignaturas Obligatorias Matriculadas (10 Asignaturas, 60.0 cr. ) |                              |                         |          |             |   |         |                              |  |
| Seleccionar todas |                                                                   |                              |                         |          |             |   |         |                              |  |
|                   | 33075                                                             | Matemáticas I                |                         |          | 6.00 cr.    |   | Grupo A | Agrup. Primer Curso Grupo: A |  |
|                   | 33076                                                             | Física                       |                         |          | 6.00 cr.    |   | Grupo A | Agrup. Primer Curso Grupo: A |  |
|                   | 33077                                                             | Química                      |                         |          | 6.00 cr.    |   | Grupo A | Agrup. Primer Curso Grupo: A |  |
|                   | 33078                                                             | Biología                     |                         |          | 6.00 cr.    | ▼ | Grupo A | Agrup. Primer Curso Grupo: A |  |
|                   | 33079                                                             | Geología                     |                         |          | 6.00 cr.    | ▼ | Grupo A | Agrup. Primer Curso Grupo: A |  |
|                   | 33080                                                             | Botánica                     |                         |          | 6.00 cr.    | ▼ | Grupo A | Agrup. Primer Curso Grupo: A |  |
|                   | 33081                                                             | Zoología                     |                         |          | 6.00 cr.    | ▼ | Grupo A | Agrup. Primer Curso Grupo: A |  |
|                   | 33088                                                             | Sociedad, población y territ | orio                    |          | 6.00 cr.    | ▼ | Grupo A | Agrup. Primer Curso Grupo: A |  |
|                   | 33101                                                             | Matemáticas II               |                         |          | 6.00 cr.    | ▼ | Grupo A | Agrup. Primer Curso Grupo: A |  |
|                   | 33103                                                             | Incorporación a los estudios | s en ciencias ambiental | es       | 6.00 cr.    |   | Grupo A | Agrup. Primer Curso Grupo: A |  |
|                   | Eliminar Cambiar grupo                                            |                              |                         |          |             |   |         |                              |  |
| Asigr             | Asignaturas Obligatorias Superadas                                |                              |                         |          |             |   |         |                              |  |

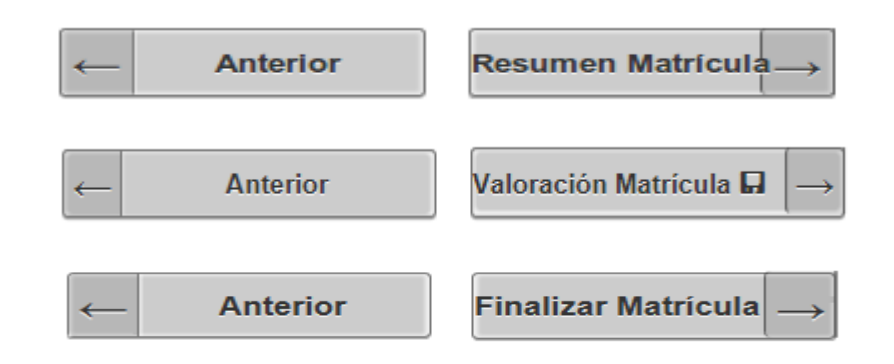

### Finalitzar la matrícula

Una vegada realitzada la matrícula s'ha d'anar avançant en les següents pantalles fins a prémer a "FINALITZAR MATRÍCULA" per a obtenir un resguard en pdf.

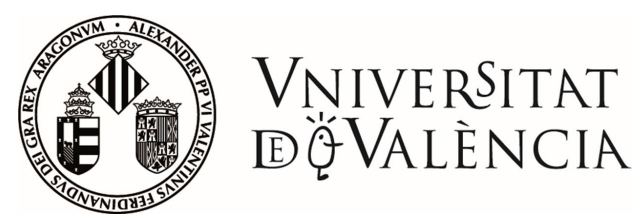

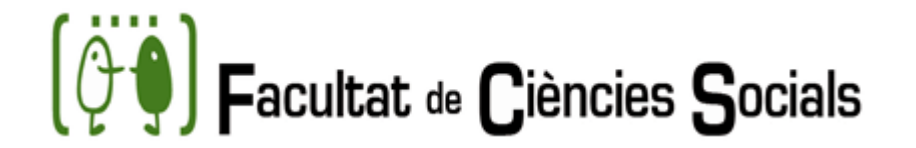

# MODIFICACIONS DE MATRÍCULA – CANVIS DE GRUP

- De manera excepcional, finalitzat el període de matrícula es podran sol·licitar modificacions de matrícula o canvis de grup a través del registre electrònic de la Universitat, adjuntant la sol·licitud de canvi de grup, exposant amb claredat el canvi sol·licitat i adjuntant la documentació justificativa
- Pots consultar la informació en el següent enllaç

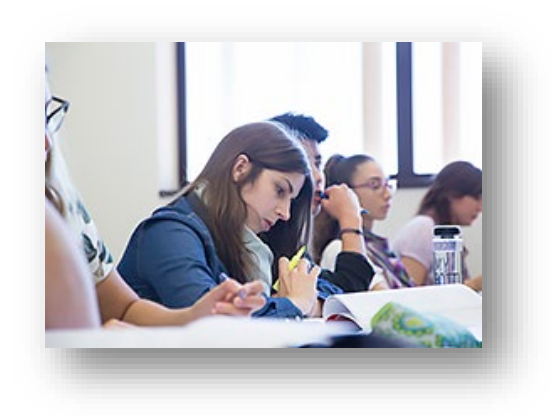

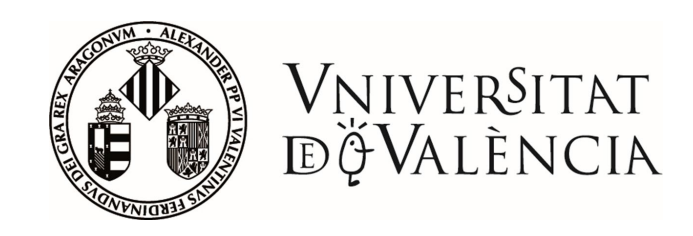

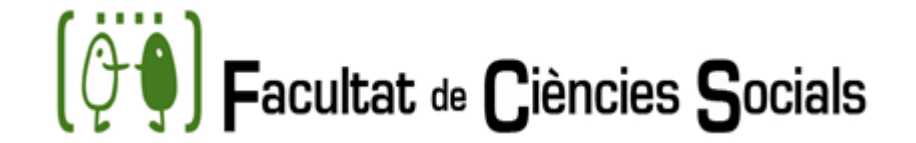

# HORARIS

Per a accedir a els horaris de les diferents titulacions de la Facultat de Ciències Socials fa falta seguir els passos següents:

### Selección del plan de estudios

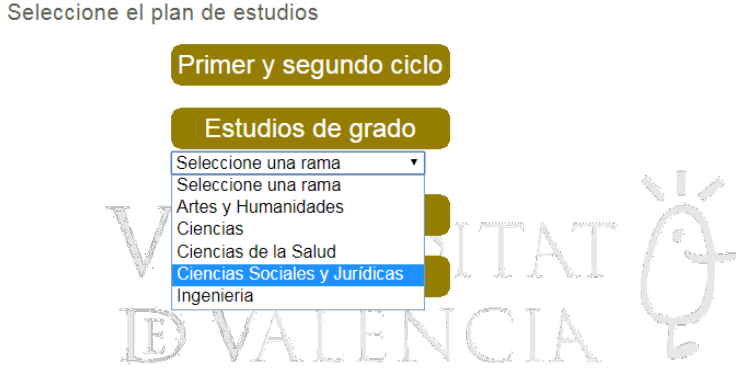

- Accedir a la web de el Portal de l'alumne.
- Dins de Matrícula Graus Oficials, anar a Consultes / Consulta d'horaris
- Seleccionar la branca: Ciències Socials i Jurídiques i seleccionar la titulació que us interessa.

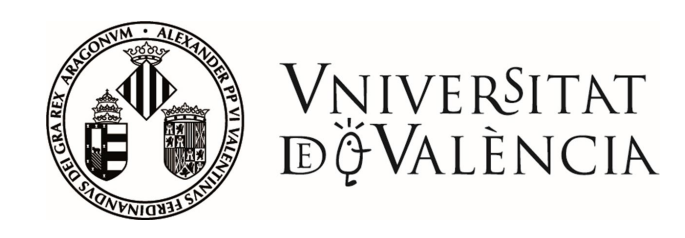

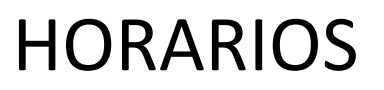

• Observeu que hi ha dues formes de consulta:

Veure Oferta Acadèmica per cursos (totes les assignatures)

Veure Horaris agrupacions (per curs i grup)

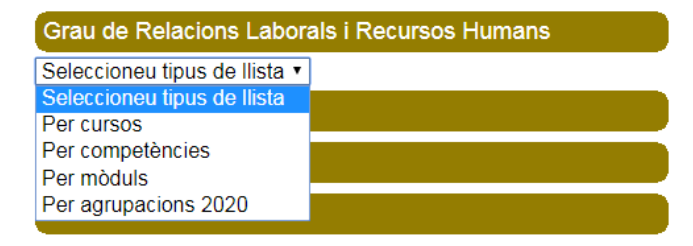

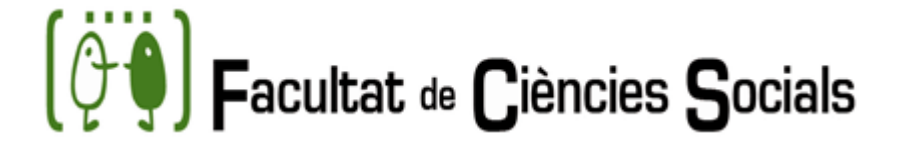

| Inicio > Estud | lios de grado                                                |
|----------------|--------------------------------------------------------------|
|                | Grado de Maestro/a en Educación Primaria                     |
|                | Grado de Maestro/a en Educación Primaria                     |
|                | Grado de Negocios Internacionales/ International Business    |
|                | Grado de Pedagogía                                           |
|                | Grado de Relaciones Laborales y Recursos Humanos             |
|                | Grado de Sociología                                          |
| l              | Grado de Trabajo Social                                      |
|                | Grado de Turismo                                             |
|                | Grado de Turismo                                             |
|                | Grado en Administración y Dirección de Empresas (Ontinyent)  |
|                | Grado en Inteligencia y Analítica de Negocios/BIA            |
|                | Grado Periodismo                                             |
|                | Graduado/a en Finanzas y Contabilidad                        |
|                | Programa de doble título de grado TADE                       |
|                | Programa Doble Titulación ADE-Derecho                        |
|                | Programa Doble Titulación CCPPAA-SociologÍa                  |
| l              | Programa Doble Titulación Derecho-Ciencias Políticas y AA.PP |
|                |                                                              |

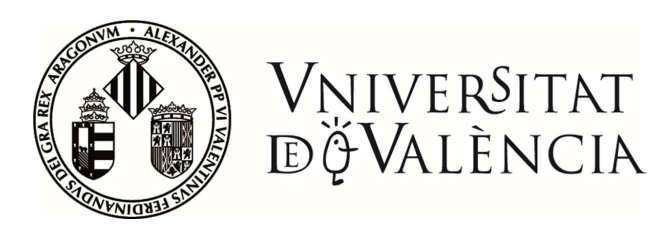

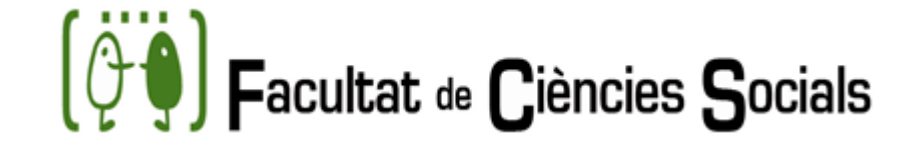

# CARNET VIRTUAL UV

El carnet té, entre altres, les següents aplicacions acadèmiques:

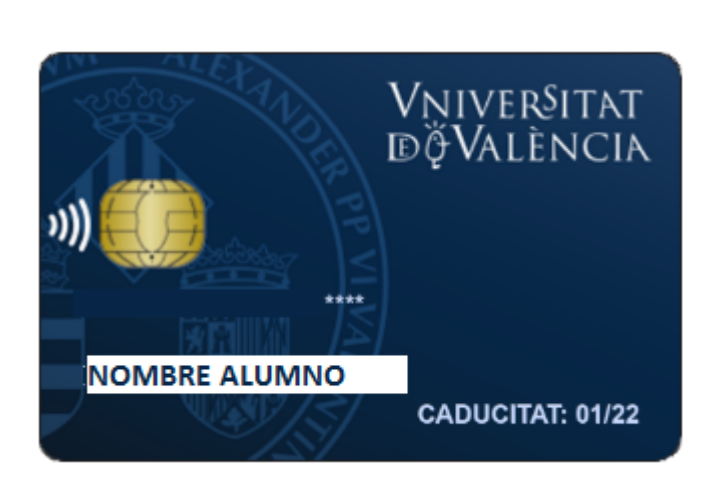

- Identificació i acreditació de la condició d'alumne
- Accés a les instalacions
- Accés a les Secretariess Virtuals:
  - Consulta de l'expedient
  - Consulta de qualificacions
  - Adaptacions
  - Sol·licitud de canvis de grup
  - Oferta del curs acadèmic
  - Petició de certificats i pagament de taxes
  - Reserva d'ordinadors a les aules informàtiques
  - Reserva d'instal·lacions esportives

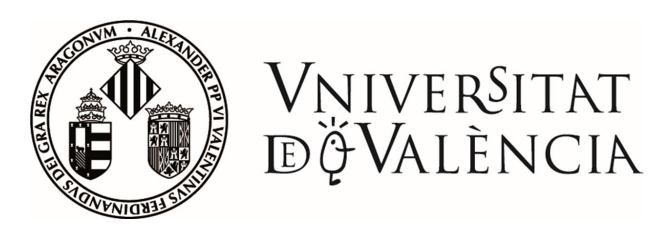

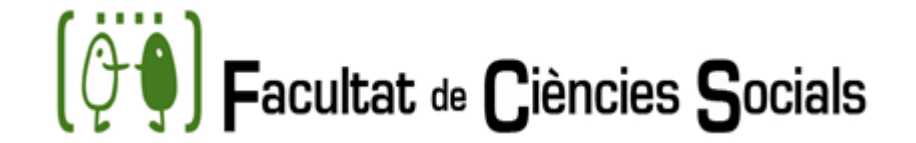

# CARNET VIRTUAL UV

La generació de carnets universitaris virtuals als estudiants de nou ingrés en la Facultat de Ciències Socials (Universitat de València) es farà una vegada realitzada la matrícula.

Una vegada finalitzada la matricula hauran de pujar la fotografia accedint a l'opció '**pujar fotografia**' des del menú d'estudiants de secretaria virtual. A partir d'aquest moment, ja es disposarà de la targeta virtual.

La targeta virtual està accessible des de:

- \* L'APP MÒVIL UV
- \* cuentas.uv.es ('veure la meua targeta universitària')
- \* secretaria virtual (menú general, 'consulta targeta')

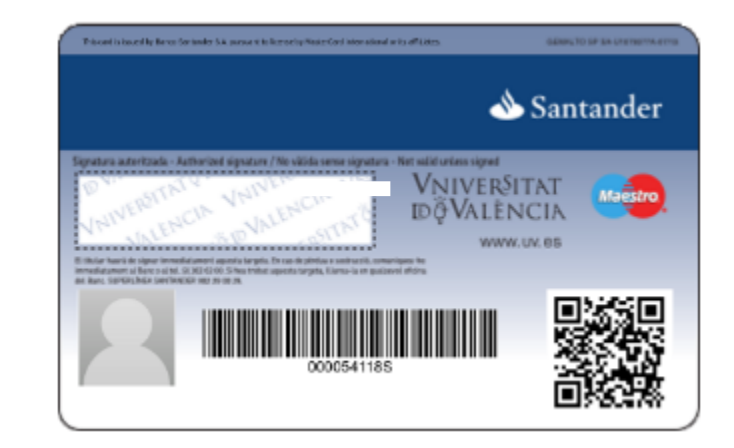

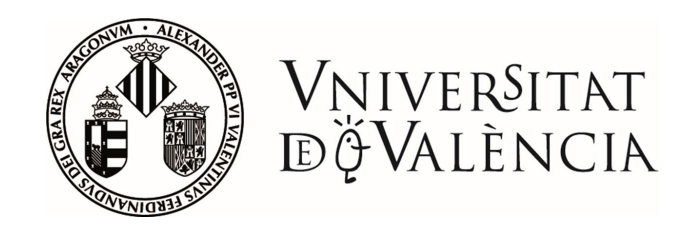

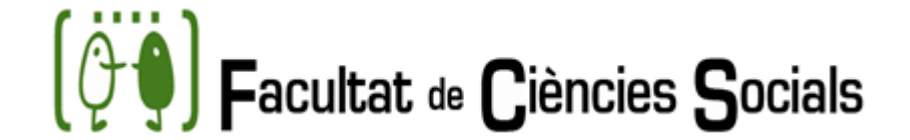

# CALENDARIO ACADÉMICO 2022-2023

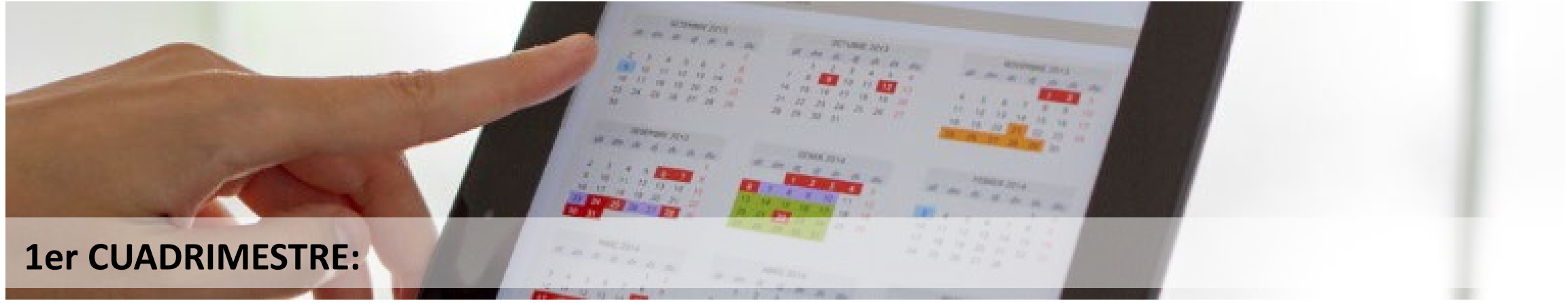

INICI DE LES CLASSES: 11 de setembre 2023 FI DE LES CLASSES: 22 de desembre 2023

Exàmens: del 8 al 27 de gener 2024

### 2do CUATRIMESTRE:

INICI DE LES CLASSES: 29 de gener 2024 FI DE LES CLASSES: 17 de maig 2024

Exàmens : del 20 de maig al 7 de juny 2024 Exàmens de 2ª conv.: del 10 de juny al 28 de juny 2024

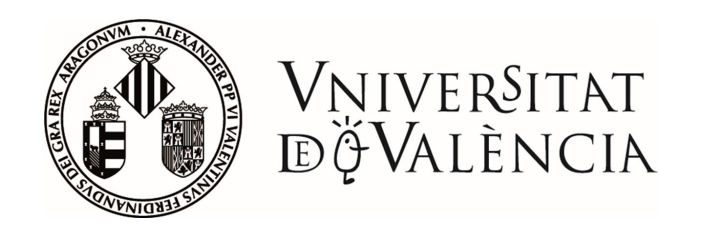

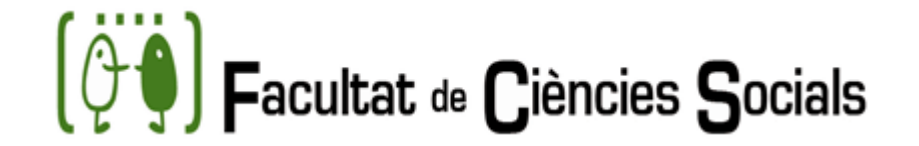

# CONTINGUT DE LES TITULACIONS DE LA FACULTAT DE CIÈNCIES SOCIALS

- GRAU A SOCIOLOGIA
- GRAU EN TREBALL SOCIAL
- GRAU DE RELACIONS LABORALS I RECURSOS HUMANS
- DOBLE GRAU EN SOCIOLOGIA I CIÈNCIES POLÍTIQUES I DE LA ADMINISTRACIÓ PÚBLICA (nou programa)

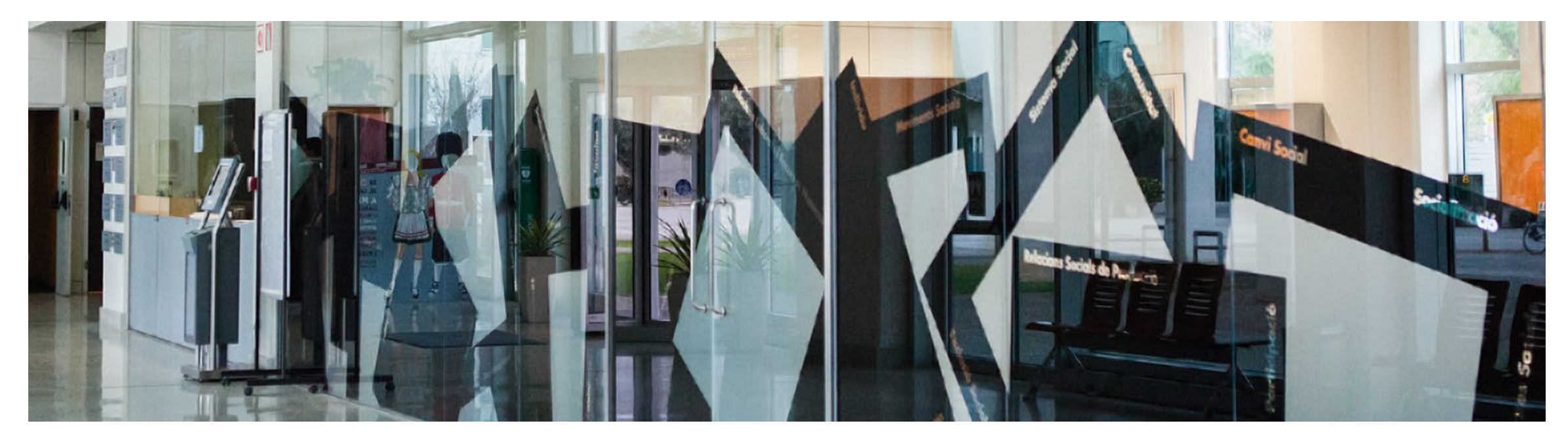

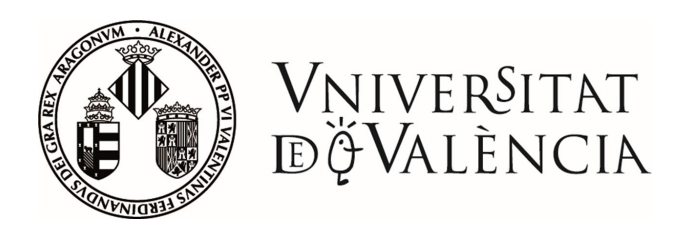

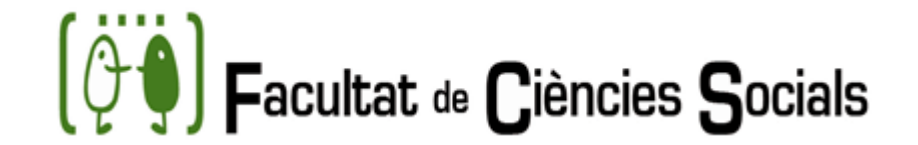

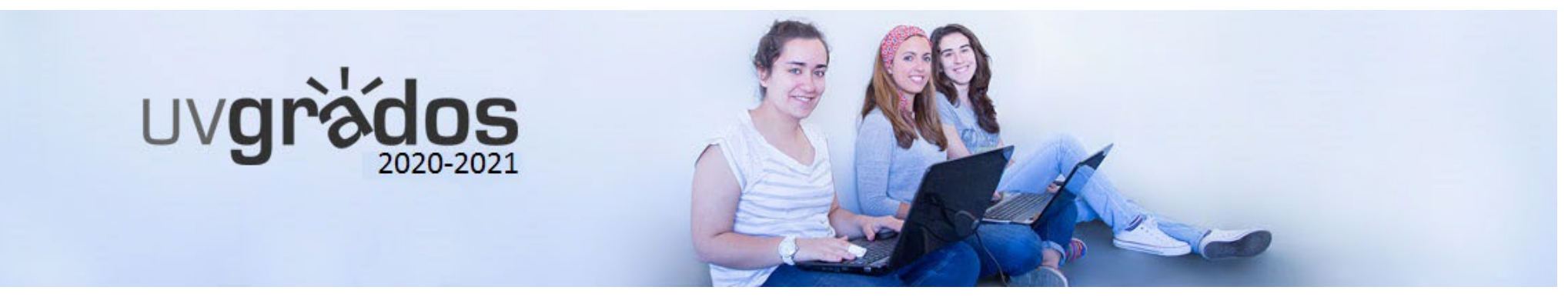

# GRAU A SOCIOLOGIA PLA D'ESTUDIS

| RAMA     | Ciencias Sociales y Jurídicas |
|----------|-------------------------------|
| Centro   | Facultat de Ciències Socials  |
| Créditos | 240                           |
| Cursos   | 4                             |

| Número créditos del título: | 240 |
|-----------------------------|-----|
| Materias formación básica:  | 60  |
| Materias obligatorias:      | 126 |
| Materias optativas:         | 30  |
| Prácticas externas:         | 18  |
| Trabajo fin de grado:       | 6   |

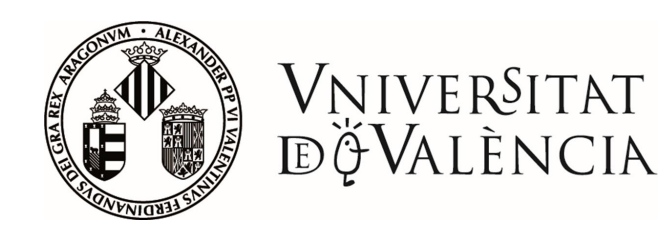

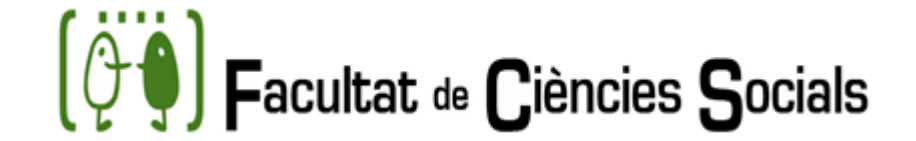

# **GRAU A SOCIOLOGIA**

|        | PRIMER CURSO                                                |          |                  |
|--------|-------------------------------------------------------------|----------|------------------|
| PRIMER | CUATRIMESTRE                                                |          |                  |
| Código | Nombre                                                      | Créditos | Carácter         |
| 34400  | Introducción a la sociología                                | 6        | Formación básica |
| 34411  | Introducción a la Psicología Social                         | 6        | Formación básica |
| 34412  | Socioestadística (Anual)                                    | 9        | Obligatorio      |
| 34413  | Informática aplicada a la investigación sociológica (Anual) | 9        | Obligatorio      |
| 34422  | Introducción a la Antropología Social                       | 6        | Formación básica |
| 34437  | Incorporación al Grado e Introducción a los Métodos y       | 6        | Formación básica |
|        | Técnicas de Investigación Social                            |          |                  |
| SEGUND | O CUATRIMESTRE                                              |          |                  |
| Código | Nombre                                                      | Créditos | Carácter         |
| 34412  | Socioestadística (Anual)                                    | 9        | Obligatorio      |
| 34413  | Informática aplicada a la investigación sociológica (Anual) | 9        | Obligatorio      |
| 34418  | Introducción a la Ciencia Política                          | 6        | Formación básica |
| 34421  | Historia Política y Social Contemporánea                    | 6        | Formación básica |
| 34424  | Economía Aplicada                                           | 6        | Formación básica |

|          | SEGUNDO CURSO                                                      |          |                  |
|----------|--------------------------------------------------------------------|----------|------------------|
| PRIMER C | UATRIMESTRE                                                        |          |                  |
| Código   | Nombre                                                             | Créditos | Carácter         |
| 34401    | Sociología del trabajo                                             | 6        | Formación básica |
| 34402    | La tradición sociológica: las aportaciones de los clásicos (Anual) | 9        | Obligatorio      |
| 34404    | Estructura y cambio social                                         | 6        | Obligatorio      |
| 34408    | Análisis sociológico desde una perspectiva de género               | 6        | Formación básica |
| 34415    | Técnicas cuantitativas de investigación social (Anual)             | 9        | Obligatorio      |
| 34426    | Intervención grupal y comunitaria                                  | 6        | Obligatorio      |
| SEGUNDO  | ) CUATRIMESTRE                                                     |          |                  |
| Código   | Nombre                                                             | Créditos | Carácter         |
| 34402    | La tradición sociológica: las aportaciones de los clásicos (Anual) | 9        | Obligatorio      |
| 34405    | Estructura y cambio en las sociedades contemporáneas               | 6        | Obligatorio      |
| 34414    | Análisis demográfico                                               | 6        | Formación básica |
| 34415    | Técnicas cuantitativas de investigación social (Anual)             | 9        | Obligatorio      |
| 34419    | Estructura política en España y la Comunidad Valenciana            | 6        | Obligatorio      |

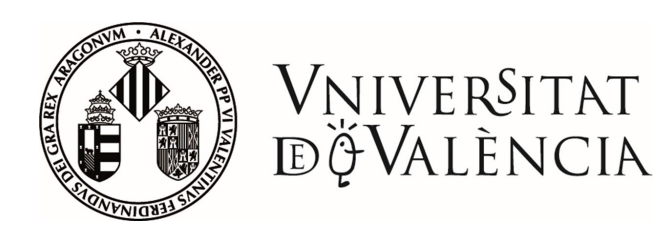

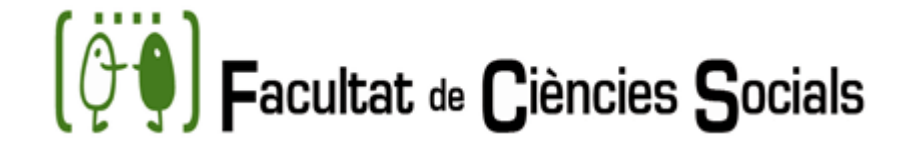

# **GRAU A SOCIOLOGIA**

|        | TERCER CURSO                                              |          |             |  |  |  |
|--------|-----------------------------------------------------------|----------|-------------|--|--|--|
| PRIMER | PRIMER CUATRIMESTRE                                       |          |             |  |  |  |
| Código | Nombre                                                    | Créditos | Carácter    |  |  |  |
| 34403  | Teoría sociológica contemporánea (Anual)                  | 9        | Obligatorio |  |  |  |
| 34406  | Estructura y cambio social en España                      | 6        | Obligatorio |  |  |  |
| 34409  | Desarrollo, desigualdad y relaciones Norte-Sur            | 6        | Obligatorio |  |  |  |
| 34416  | Técnicas cualitativas de investigación social (Anual)     | 9        | Obligatorio |  |  |  |
| 34420  | Política comparada                                        | 6        | Obligatorio |  |  |  |
| 34425  | Economía y territorio en el País Valenciano               | 6        | Obligatorio |  |  |  |
| SEGUND | O CUATRIMESTRE                                            |          |             |  |  |  |
| Código | Nombre                                                    | Créditos | Carácter    |  |  |  |
| 34403  | Teoría sociológica contemporánea (Anual)                  | 9        | Obligatorio |  |  |  |
| 34407  | Estructura y cambio social en el País Valenciano          | 6        | Obligatorio |  |  |  |
| 34410  | Sociedad y medio ambiente: población y recursos naturales | 6        | Obligatorio |  |  |  |
| 34416  | Técnicas cualitativas de investigación social (Anual)     | 9        | Obligatorio |  |  |  |
| 34423  | Antropología social de las sociedades contemporáneas      | 6        | Obligatorio |  |  |  |

| CUARTO CURSO |                                    |          |             |  |  |  |
|--------------|------------------------------------|----------|-------------|--|--|--|
| PRIMER       | CUATRIMESTRE                       |          |             |  |  |  |
| Código       | Nombre                             | Créditos | Carácter    |  |  |  |
|              | Asignaturas optativas              | 30       | Optatividad |  |  |  |
| SEGUND       | O CUATRIMESTRE                     |          |             |  |  |  |
| Código       | Nombre                             | Créditos | Carácter    |  |  |  |
| 34417        | El método de las ciencias sociales | 6        | Obligatorio |  |  |  |
| 34438        | Prácticas externas                 | 18       | Obligatorio |  |  |  |
| 34439        | Trabajo Fin de Grado               | 6        | Obligatorio |  |  |  |

### Asignaturas optativas

| Código | Nombre                                                                 | Créditos | Carácter |
|--------|------------------------------------------------------------------------|----------|----------|
| 34436  | Agentes, procesos y conflictos políticos en la sociedad valenciana     | 6        | Optativo |
| 34432  | Análisis sociológico de la comunicación de masas                       | 6        | Optativo |
| 34427  | Análisis sociológico de la cultura y de las prácticas culturales       | 6        | Optativo |
| 34434  | Análisis sociológico de las relaciones y los usos lingüísticos         | 6        | Optativo |
| 34433  | Análisis sociológico de los procesos e instituciones educativos        | 6        | Optativo |
| 34429  | Análisis sociológico del consumo                                       | 6        | Optativo |
| 34428  | Análisis sociológico del ocio y del deporte                            | 6        | Optativo |
| 34431  | Análisis y evaluación de políticas públicas                            | 6        | Optativo |
| 34435  | Sociología urbana, de la vivienda y de la planificación del territorio | 6        | Optativo |
| 34430  | Técnicas de muestreo e inferencia estadística                          | 6        | Optativo |

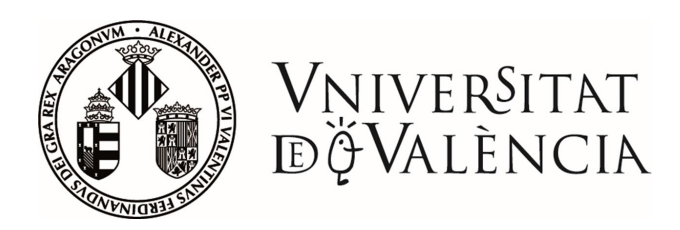

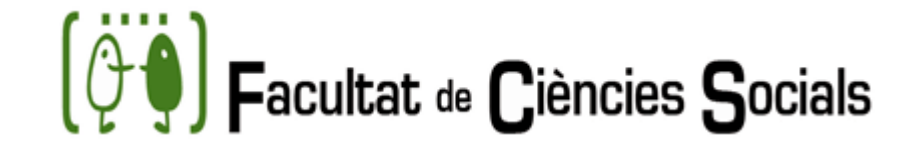

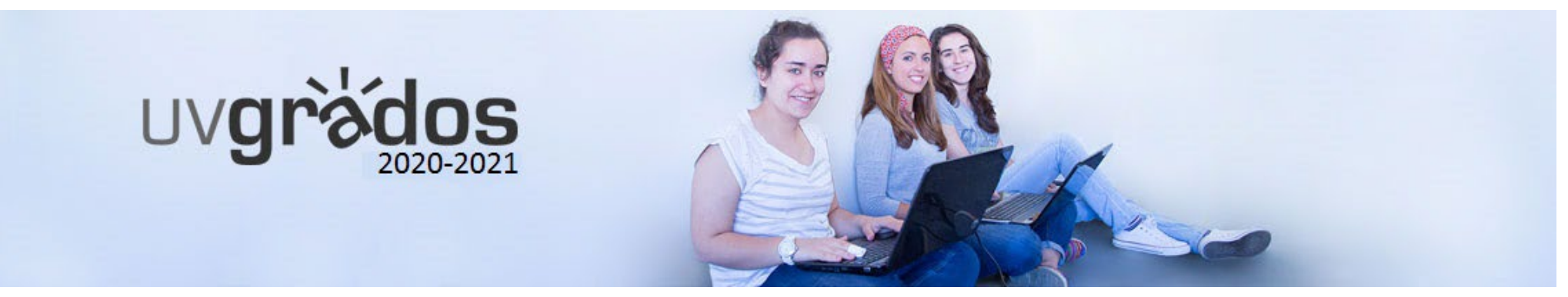

# GRAU EN TREBALL SOCIAL PLA D'ESTUDIOS

| RAMA     | Ciencias Sociales y Jurídicas |
|----------|-------------------------------|
| Centro   | Facultat de Ciències Socials  |
| Créditos | 240                           |
| Cursos   | 4                             |
|          |                               |

| Número créditos del título: | 240   |
|-----------------------------|-------|
| Materias formación básica:  | 60    |
| Materias obligatorias:      | 115,5 |
| Materias optativas:         | 27    |
| Prácticas externas:         | 31,5  |
| Trabajo fin de grado:       | 6     |

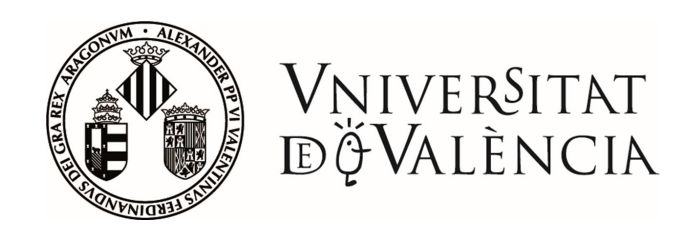

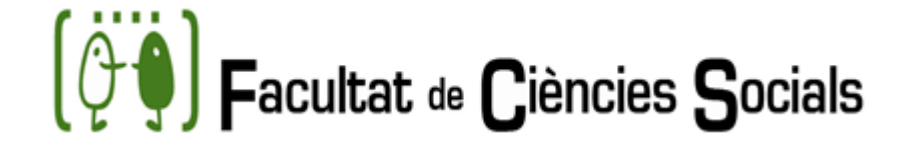

# **GRAU EN TREBALL SOCIAL**

|        | PRIMER CURSO                                             |          |                  |  |  |
|--------|----------------------------------------------------------|----------|------------------|--|--|
| PRIMER | PRIMER CUATRIMESTRE                                      |          |                  |  |  |
| Código | Nombre                                                   | Créditos | Carácter         |  |  |
| 33493  | Fundamentos del Trabajo Social (Anual)                   | 12       | Obligatorio      |  |  |
| 33512  | Igualdad de Género y no Discriminación                   | 6        | Formación básica |  |  |
| 33515  | Sociología General                                       | 6        | Formación básica |  |  |
| 33519  | Instrumentos y Técnicas de Información, Organización del | 6        | Formación básica |  |  |
|        | Estudio y Documentación                                  |          |                  |  |  |
| 33548  | Actividad Psicológica y Comportamiento Humano            | 6        | Formación básica |  |  |
| SEGUND | O CUATRIMESTRE                                           |          |                  |  |  |
| Código | Nombre                                                   | Créditos | Carácter         |  |  |
| 33493  | Fundamentos del Trabajo Social (Anual)                   | 12       | Obligatorio      |  |  |
| 33514  | Economía Aplicada a las Ciencias Sociales                | 6        | Formación básica |  |  |
| 33516  | Derechos Humanos: Derechos Sociales                      | 6        | Formación básica |  |  |
| 33518  | Historia Social y Política Contemporánea                 | 6        | Formación básica |  |  |
| 33547  | Introducción a la Psicología Social                      | 6        | Formación básica |  |  |

### SEGUNDO CURSO

| PRIMER CUATRIMESTRE                                          |                                                                                                    |                                       |                                                                                                    |
|--------------------------------------------------------------|----------------------------------------------------------------------------------------------------|---------------------------------------|----------------------------------------------------------------------------------------------------|
| Código                                                       | Nombre                                                                                                    | Créditos                              | Carácter                                                                                                    |
| 33494                                                        | Métodos del Trabajo Social: Individual, Grupal y Comunitario.                                                                                                    | 6                                     | Obligatorio                                                                                                  |
| 33498                                                        | Interacción Social y Comunicación en Trabajo Social                                                                                                    | 4,5                                   | Obligatorio                                                                                                  |
| 33501                                                        | Administración Social y Sistemas de Bienestar                                                                                                    | 6                                     | Obligatorio                                                                                                  |
| 33520                                                        | Prácticas Externas I                                                                                                    | 10,5                                  | Obligatorio                                                                                                  |
| SEGUND                                                       | D CUATRIMESTRE                                                                                                    |                                       |                                                                                                    |
|                                                              |                                                                                                    |                                       |                                                                                                    |
| Código                                                       | Nombre                                                                                                    | Créditos                              | Carácter                                                                                                    |
| Código<br>33511                                              | Nombre<br>Antropología Social                                                                                                    | Créditos<br>6                         | Carácter<br>Formación básica                                                                                 |
| Código<br>33511<br>33517                                     | Nombre<br>Antropología Social<br>Educación Social: Intervención Socioeducativa                                                                                                    | Créditos<br>6<br>6                    | Carácter<br>Formación básica<br>Formación básica                                                             |
| Código<br>33511<br>33517<br>33495                            | Nombre<br>Antropología Social<br>Educación Social: Intervención Socioeducativa<br>Modelos Aplicados al Trabajo Social                                                                                                    | Créditos<br>6<br>6<br>6               | Carácter<br>Formación básica<br>Formación básica<br>Obligatorio                                              |
| Código<br>33511<br>33517<br>33495<br>33499                   | Nombre<br>Antropología Social<br>Educación Social: Intervención Socioeducativa<br>Modelos Aplicados al Trabajo Social<br>Comunicación Profesional                                                                                                | <b>Créditos</b><br>6<br>6<br>6<br>4,5 | Carácter<br>Formación básica<br>Formación básica<br>Obligatorio<br>Obligatorio                               |
| Código<br>33511<br>33517<br>33495<br>33499<br>33504          | Nombre<br>Antropología Social<br>Educación Social: Intervención Socioeducativa<br>Modelos Aplicados al Trabajo Social<br>Comunicación Profesional<br>Prestaciones del Sistema Público de Servicios Sociales                                      | <b>Créditos</b><br>6<br>6<br>4,5<br>6 | Carácter<br>Formación básica<br>Formación básica<br>Obligatorio<br>Obligatorio<br>Obligatorio                |
| Código<br>33511<br>33517<br>33495<br>33499<br>33504<br>33505 | Nombre<br>Antropología Social<br>Educación Social: Intervención Socioeducativa<br>Modelos Aplicados al Trabajo Social<br>Comunicación Profesional<br>Prestaciones del Sistema Público de Servicios Sociales<br>Introducción a la Política Social | Créditos<br>6<br>6<br>4,5<br>6<br>4,5 | Carácter<br>Formación básica<br>Formación básica<br>Obligatorio<br>Obligatorio<br>Obligatorio<br>Obligatorio |

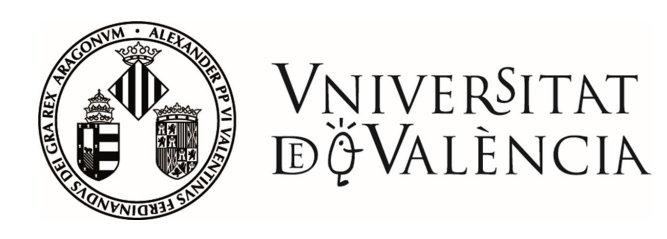

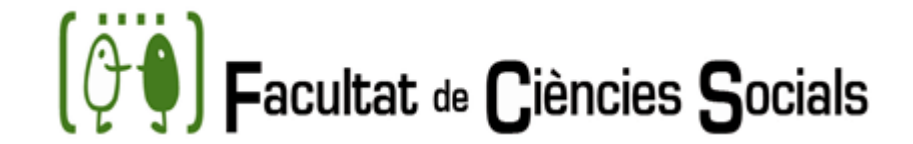

# **GRAU EN TREBALL SOCIAL**

| TERCER CURSO |                                                    |          |             |  |  |
|--------------|----------------------------------------------------|----------|-------------|--|--|
| PRIMER       | PRIMER CUATRIMESTRE                                |          |             |  |  |
| Código       | Nombre                                             | Créditos | Carácter    |  |  |
| 33496        | Técnicas y Procedimientos en Trabajo Social        | 6        | Obligatorio |  |  |
| 33503        | Servicios Sociales                                 | 4,5      | Obligatorio |  |  |
| 33506        | Política Social                                    | 4,5      | Obligatorio |  |  |
| 33507        | Desarrollo Psicológico en el Ciclo Vital           | 6        | Obligatorio |  |  |
| 33508        | Métodos y Técnicas de Investigación Social (Anual) | 10,5     | Obligatorio |  |  |
| 33510        | Salud y Trabajo Social                             | 4,5      | Obligatorio |  |  |
| SEGUND       | O CUATRIMESTRE                                     |          |             |  |  |
| Código       | Nombre                                             | Créditos | Carácter    |  |  |
| 33497        | Proyectos Sociales                                 | 6        | Obligatorio |  |  |
| 33502        | Investigación en Sistemas de Bienestar Social      | 6        | Obligatorio |  |  |
| 33508        | Métodos y Técnicas de Investigación Social (Anual) | 10,5     | Obligatorio |  |  |
| 33509        | Estructura Social Contemporánea                    | 6        | Obligatorio |  |  |
| 33513        | Introducción al Derecho de la Protección Social    | 6        | Obligatorio |  |  |

| CUARTO CURSO                    |                                                           |          |             |  |  |
|---------------------------------|-----------------------------------------------------------|----------|-------------|--|--|
| PRIMER CUATRIMESTRE             |                                                           |          |             |  |  |
| Código Nombre Créditos Carácter |                                                           |          |             |  |  |
| 33500                           | Investigación, Diagnóstico y Evaluación en Trabajo Social | 6        | Obligatorio |  |  |
|                                 | Asignaturas optativas (agrupadas en 4 itinerarios)        | 27       | Optatividad |  |  |
| SEGUND                          | O CUATRIMESTRE                                            |          |             |  |  |
| Código                          | Nombre                                                    | Créditos | Carácter    |  |  |
| 33521                           | Prácticas Externas II                                     | 21       | Obligatorio |  |  |
| 33522                           | Trabajo Fin de Grado                                      | 6        | Obligatorio |  |  |

|            | OPTATIVAS/ITINERARIOS                                    |          |
|------------|----------------------------------------------------------|----------|
| Itinerario | de Salud                                                 |          |
| Código     | Nombre                                                   | Créditos |
| 33523      | Bienestar Internacional                                  | 4,5      |
| 33524      | Sociología de la Salud                                   | 4,5      |
| 33525      | Trabajo Social en Drogodependencias                      | 4,5      |
| 33526      | Trabajo Social con Personas con Diversidad Funcional     | 4,5      |
| 33527      | Trabajo Social con Personas Mayores                      | 4,5      |
| 33528      | Trabajo Social en Salud Mental                           | 4,5      |
| tinerario  | de Interculturalidad, cooperación y exclusión social     |          |
| Código     | Nombre                                                   | Créditos |
| 33529      | Antropología de los Grupos Étnicos y Culturales          | 4,5      |
| 33530      | Derecho Penitenciario                                    | 4,5      |
| 33531      | Psicología Social de la Inadaptación                     | 4,5      |
| 33532      | Sociología de la Desviación Social                       | 4,5      |
| 33533      | Trabajo Social, Inmigración e Interculturalidad          | 4,5      |
| 33535      | Trabajo Social y Cooperación Internacional al Desarrollo | 4,5      |
| tinerario  | de Igualdad y bienestar social                           |          |
| Código     | Nombre                                                   | Créditos |
| 33534      | Antropología Urbana                                      | 4,5      |
| 33536      | Hábitat, Territorio y Medioambiente                      | 4,5      |
| 33537      | Ideologías y bienestar social                            | 4,5      |
| 33538      | Psicología y sistema sexo/género                         | 4,5      |
| 33539      | Trabajo social con Mujeres                               | 4,5      |
| 33540      | Trabajo Social en Políticas Activas de Empleo            | 4,5      |
| tinerario  | de Apoyo personal, educativo y familiar                  |          |
| Código     | Nombre                                                   | Créditos |
| 33541      | Políticas Sociales Comparadas                            | 4,5      |
| 33542      | Programas de Animación Sociocultural                     | 4,5      |
| 33543      | Técnicas de Comunicación Social                          | 4,5      |
| 33544      | Trabajo Social en diferentes contextos educativos        | 4,5      |
| 33545      | Trabajo Social con Familias y otras Redes Sociales       | 4,5      |
| 33546      | Trabajo social con menores                               | 4,5      |

\_7

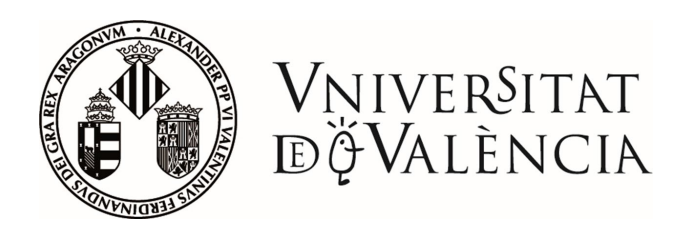

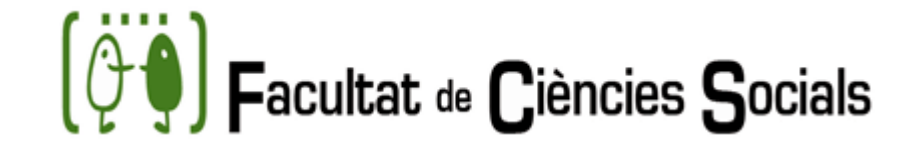

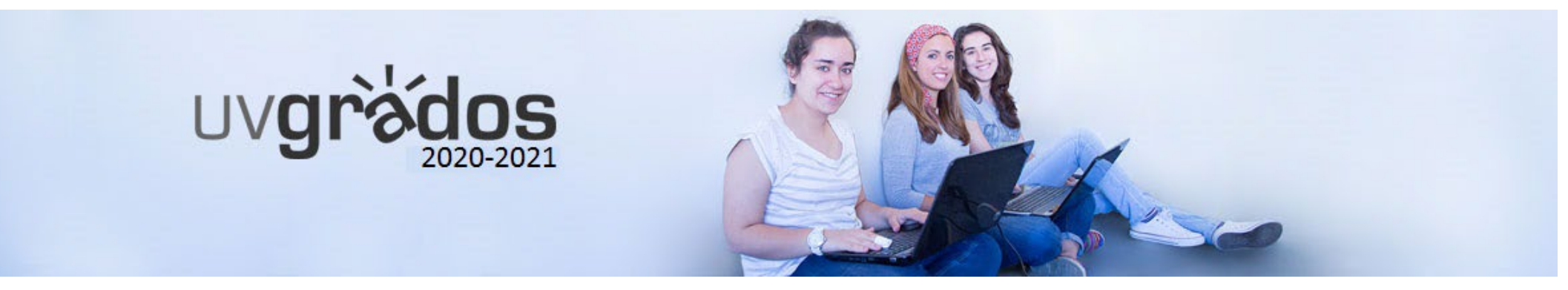

# GRAU EN RELACIONS LABORALS I RECURSOS HUMANS PLAN D'ESTUDIS

| RAMA     | Ciencias Sociales y Jurídicas |
|----------|-------------------------------|
| Centro   | Facultat de Ciències Socials  |
| Créditos | 240                           |
| Cursos   | 4                             |
|          |                               |

| Número créditos del título: | 240 |
|-----------------------------|-----|
| Materias formación básica:  | 60  |
| Materias obligatorias:      | 120 |
| Materias optativas:         | 30  |
| Prácticas externas:         | 18  |
| Trabajo fin de grado:       | 12  |

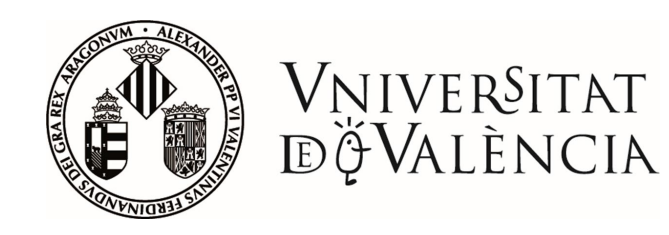

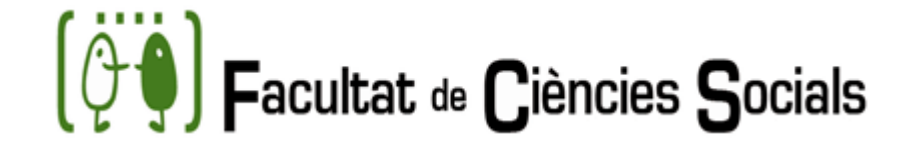

# **GRAU EN RELACIONS LABORALS I RECURSOS HUMANS**

| PRIMER CURS    |                                                                |                     |                 |  |  |
|----------------|----------------------------------------------------------------|---------------------|-----------------|--|--|
| PRIMER (       | PRIMER QUADRIMESTRE                                            |                     |                 |  |  |
| Codi           | Nom                                                            | Crèdits             | Caràcter        |  |  |
| 33549          | Elements jurídics bàsics per a les relacions laborals          | 6                   | Formació bàsica |  |  |
| 33551          | Economia aplicada                                              | 6                   | Formació bàsica |  |  |
| 33554          | Història social i de les relacions laborals contemporànies     | 6                   | Formació bàsica |  |  |
| 33555          | Psicologia del treball                                         | 6                   | Formació bàsica |  |  |
| 33558          | Instruments i tècniques d'informació, organització de l'estudi | i 6 Formació bàsica |                 |  |  |
| i documentació |                                                                |                     |                 |  |  |
| SEGON Q        | UADRIMESTRE                                                    |                     |                 |  |  |
| Codi           | Nom                                                            | Crèdits             | Caràcter        |  |  |
| 33550          | Dret sindical                                                  | 6                   | Formació bàsica |  |  |
| 33552          | Introducció al funcionament de l'empresa                       | 6                   | Formació bàsica |  |  |
| 33556          | Sociologia del treball                                         | 6                   | Formació bàsica |  |  |
| 33562          | Dret del treball I                                             | 6                   | Obligatori      |  |  |
| 33571          | Conducta organitzacional                                       | 6                   | Obligatori      |  |  |

| SEGUNDO CURSO |                                                              |          |                  |  |
|---------------|--------------------------------------------------------------|----------|------------------|--|
| PRIMER (      | CUATRIMESTRE                                                 |          |                  |  |
| Código        | Nombre                                                       | Créditos | Carácter         |  |
| 33553         | La dirección en la Empresa                                   | 6        | Formación básica |  |
| 33557         | Teoría de las Relaciones Laborales                           | 6        | Formación básica |  |
| 33559         | Técnicas Cuantitativas de Investigación Social               | 6        | Obligatorio      |  |
| 33563         | Derecho del Trabajo II                                       | 6        | Obligatorio      |  |
| 33575         | Economía del trabajo                                         | 6        | Obligatorio      |  |
| SEGUND        | D CUATRIMESTRE                                               |          |                  |  |
| Código        | Nombre                                                       | Créditos | Carácter         |  |
| 33560         | Técnicas Cualitativas de Investigación Social                | 6        | Obligatorio      |  |
| 33566         | Intervención administrativa en las RRLL                      | 6        | Obligatorio      |  |
| 33568         | Estructura de la organización y diseño de puestos de trabajo | 6        | Obligatorio      |  |
| 33572         | Conflicto y técnicas de negociación                          | 6        | Obligatorio      |  |
| 33577         | Análisis económico de las políticas sociolaborales           | 6        | Obligatorio      |  |

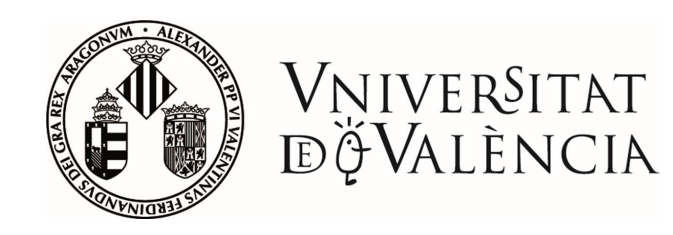

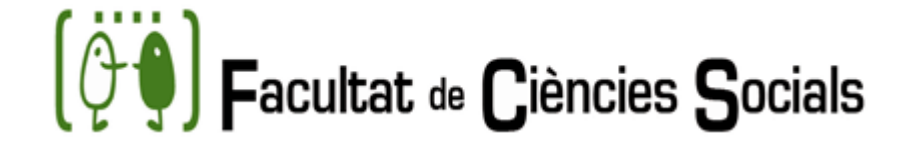

# GRAU EN RELACIONS LABORALS I RECURSOS HUMANS

| TERCER CURSO |                                                                 |          |             |  |  |
|--------------|-----------------------------------------------------------------|----------|-------------|--|--|
| PRIMER       | PRIMER CUATRIMESTRE                                             |          |             |  |  |
| Código       | Nombre                                                          | Créditos | Carácter    |  |  |
| 33561        | Técnicas de Auditoria                                           | 6        | Obligatorio |  |  |
| 33564        | Derecho de la seguridad social I                                | 6        | Obligatorio |  |  |
| 33569        | La función de recursos humanos                                  | 6        | Obligatorio |  |  |
| 33573        | Salud laboral                                                   | 6        | Obligatorio |  |  |
| 33578        | Políticas sociolaborales, de empleo y de igualdad               | 6        | Obligatorio |  |  |
| SEGUND       | O CUATRIMESTRE                                                  |          |             |  |  |
| Código       | Nombre                                                          | Créditos | Carácter    |  |  |
| 33565        | Derecho de la seguridad social II                               | 6        | Obligatorio |  |  |
| 33567        | Derecho procesal laboral                                        | 6        | Obligatorio |  |  |
| 33570        | Dirección estratégica de la empresa                             | 6        | Obligatorio |  |  |
| 33574        | Marco normativo y gestión de la prevención de riesgos laborales | 6        | Obligatorio |  |  |
| 33576        | Sistemas de relaciones laborales                                | 6        | Obligatorio |  |  |

| CUARTO CURSO        |                                                                 |          |             |  |  |
|---------------------|-----------------------------------------------------------------|----------|-------------|--|--|
| PRIMER CUATRIMESTRE |                                                                 |          |             |  |  |
| Código              | Nombre                                                          | Créditos | Carácter    |  |  |
|                     | Asignaturas optativas (agrupadas en 3 itinerarios)              | 30       | Optatividad |  |  |
| SEGUND              | SEGUNDO CUATRIMESTRE                                            |          |             |  |  |
| Código              | Nombre                                                          | Créditos | Carácter    |  |  |
| 33579               | Prácticas externas                                              | 18       | Obligatorio |  |  |
| 33580               | Trabajo fin de grado en Relaciones Laborales y Recursos Humanos | 12       | Obligatorio |  |  |

| OPTATIVAS/ITINERARIOS                             |                                                                         |          |  |  |
|---------------------------------------------------|-------------------------------------------------------------------------|----------|--|--|
| Itinerario                                        | de Dirección y Gestión                                                  |          |  |  |
| Código                                            | Nombre                                                                  | Créditos |  |  |
| 33587                                             | Auditoría de la función de recursos humanos                             | 6        |  |  |
| 33588                                             | Dirección de la calidad y recursos humanos                              | 4,5      |  |  |
| 33589                                             | Políticas, estrategia y dirección de recursos humanos                   | 6        |  |  |
| 33590                                             | Responsabilidad social corporativa en el ámbito de los recursos humanos | 4,5      |  |  |
| 33591                                             | Grupos de trabajo                                                       | 4,5      |  |  |
| 33592                                             | Técnicas de selección y desarrollo de personas                          | 4,5      |  |  |
| Itinerario de Asesoramiento empresarial y laboral |                                                                         |          |  |  |
| Código                                            | Nombre                                                                  | Créditos |  |  |
| 33584                                             | Programas de promoción de empleo en el ámbito valenciano y local        | 4,5      |  |  |
| 33593                                             | Tributación de la empresa                                               | 6        |  |  |
| 33594                                             | Gestión contable                                                        | 6        |  |  |
| 33595                                             | Derecho de la contratación privada                                      | 4,5      |  |  |
| 33596                                             | Derecho de sociedades                                                   | 4,5      |  |  |
| 33597                                             | Empleo público y relaciones especiales de trabajo                       | 4,5      |  |  |
| Itinerario                                        | de Intervención en el mercado de trabajo y políticas sociolaborales     |          |  |  |
| Código                                            | Nombre                                                                  | Créditos |  |  |
| 33581                                             | Sistemas laborales territoriales y desarrollo local                     | 6        |  |  |
| 33582                                             | Empleo y relaciones laborales en el mercado de trabajo valenciano       | 6        |  |  |
| 33583                                             | Dinámica sectorial y política económica valenciana                      | 4,5      |  |  |
| 36323                                             | Programas de promoción de empleo en el ámbito valenciano y local        | 4,5      |  |  |
| 33585                                             | Formación, orientación e intermediación en el mercado laboral           | 4,5      |  |  |
| 33586                                             | Medio ambiente e iniciativas sociales en el desarrollo territorial      | 4,5      |  |  |

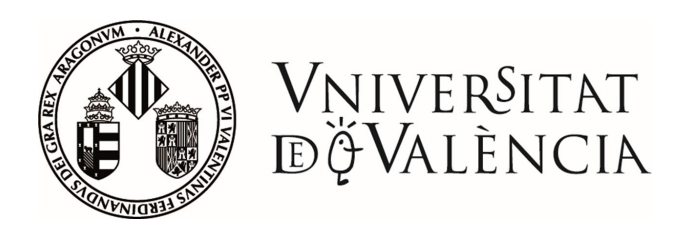

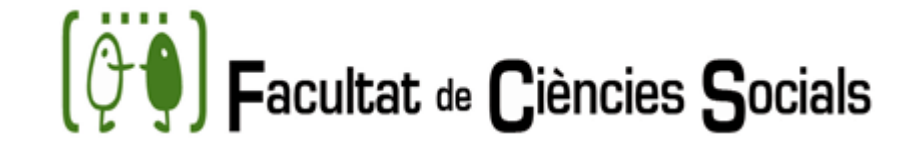

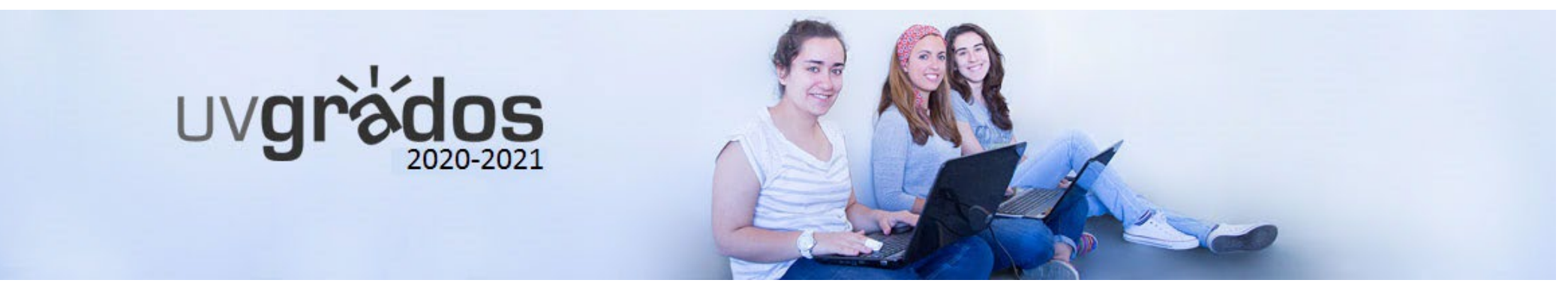

# PROGRAMA DE DOBLE GRAU EN SOCIOLOGIA I CIÈNCIES POLÍTIQUES PLA D'ESTUDIS

| BRANCA (de les titulacions d'origen) | Ciències Socials i Jurídiques |  |
|--------------------------------------|-------------------------------|--|
| Centre                               | Facultat de Ciències Socials  |  |
| Crèdits                              | 336                           |  |
| Cursos                               | 5                             |  |

PROGRAMA D'ESTUDIS

| TOTAL Matèries obligatòries:               | 336 |
|--------------------------------------------|-----|
| Matèries de formació bàsica *:             | 84  |
| Pràctiques externes:                       | 18  |
| Treball de fi de grau:                     | 6   |
| * Formació bàsica en la titulació d'origen |     |

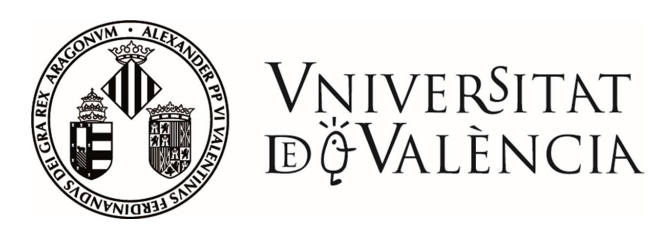

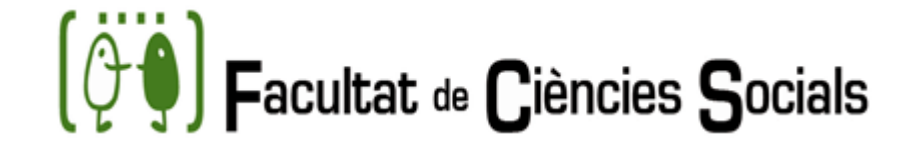

# PROGRAMA DE DOBLE GRAU EN SOCIOLOGIA I CIÈNCIES POLÍTIQUES

| PRIMER CURS |                                                    |          |         |  |
|-------------|----------------------------------------------------|----------|---------|--|
| PRIMER Q    | PRIMER QUADRIMESTRE                                |          |         |  |
| Codi        | Matèria                                            | Caràcter | Crèdits |  |
| 34400       | Introducció a la sociologia                        | FBR      | 6       |  |
| 34411       | Introducció a la psicologia social                 | FBR      | 6       |  |
| 34412       | Socioestadística                                   | OB       | 9       |  |
| 34413       | Informàtica aplicada a la investigació sociològica | OB       | 9       |  |
| 36706       | Història Pensament Polític I                       | FBR      | 6       |  |
| 36709       | Fonaments CPA I                                    | FBR      | 6       |  |
| SEGON QU    | SEGON QUADRIMESTRE                                 |          |         |  |
| Codi        | Matèria                                            | Caràcter | Crèdits |  |
| 34412       | Socioestadística                                   | OB       |         |  |
| 34413       | Informàtica aplicada a la investigació sociològica | OB       |         |  |
| 34421       | Història política i social contemporània           | FBR      | 6       |  |
| 36705       | Dret Constitucional                                | FBR      | 6       |  |
| 36707       | Història Pensament Polític II                      | FBR      | 6       |  |
| 36710       | Fonaments CPA II                                   | FBR      | 6       |  |

| SEGON CURS |                                                         |          |         |  |
|------------|---------------------------------------------------------|----------|---------|--|
| PRIMER QU  | PRIMER QUADRIMESTRE                                     |          |         |  |
| Codi       | Matèria                                                 | Caràcter | Crèdits |  |
| 34402      | La Tradició Sociològica: les aportacions dels clàssics  | OB       | 9       |  |
| 34415      | Tècniques Quantitatives d'Investigació Social           | OB       | 9       |  |
| 34422      | Introducció a l'Antropologia Social                     | FBR      | 6       |  |
| 36704      | Geografia Humana                                        | FBR      | 6       |  |
| 36716      | Història de les Institucions de l'Espanya Contemporània | OB       | 6       |  |
| 36718      | Sistema Polític Espanyol i de la CV I                   | OB       | 6       |  |
| SEGON QU   | SEGON QUADRIMESTRE                                      |          |         |  |
| Codi       | Matèria                                                 | Caràcter | Crèdits |  |
| 34402      | La Tradició Sociològica: les aportacions dels clàssics  | OB       |         |  |
| 34415      | Tècniques Quantitatives d'Investigació Social           | OB       |         |  |
| 34424      | Economia Aplicada                                       | FBR      | 6       |  |
| 36715      | Fonaments de Dret Administratiu                         | OB       | 6       |  |
| 36717      | Relacions Internacionals                                | OB       | 6       |  |
| 36719      | Sistema Polític Espanyol i de la CV II                  | OB       | 6       |  |

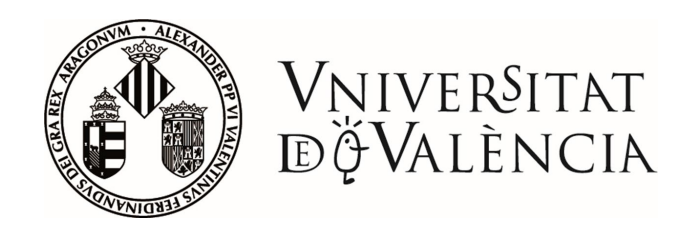

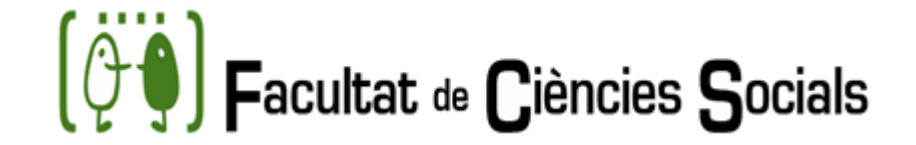

# PROGRAMA DE DOBLE GRAU EN SOCIOLOGIA I CIÈNCIES POLÍTIQUES

| TERCER CURS |                                                               |          |         |  |
|-------------|---------------------------------------------------------------|----------|---------|--|
| PRIMER QU   | PRIMER QUADRIMESTRE                                           |          |         |  |
| Codi        | Matèria                                                       | Caràcter | Crèdits |  |
| 34403       | Teoria Sociològica Contemporània                              | OB       | 9       |  |
| 34404       | Estructura i Canvi Social                                     | OB       | 6       |  |
| 34408       | Anàlisi sociològica des d'una perspectiva de gènere           | FBR      | 6       |  |
| 34409       | Desenvolupament, Desigualtat i Relacions N/S                  | OB       | 6       |  |
| 34416       | Tècniques Qualitatives d'Investigació Social                  | OB       | 9       |  |
| 36713       | Cultura i Comportament polític                                | OB       | 6       |  |
| 36727       | Formes d'Organització Administrativa                          | OB       | 6       |  |
| SEGON QU    | SEGON QUADRIMESTRE                                            |          |         |  |
| Codi        | Matèria                                                       | Caràcter | Crèdits |  |
| 34403       | Teoria Sociològica Contemporània                              | OB       |         |  |
| 34405       | Estructura i Canvi en les Societat Contemporànies             | OB       | 6       |  |
| 34414       | Anàlisi demogràfica                                           | FBR      | 6       |  |
| 34416       | Tècniques Qualitatives d'Investigació Social                  | OB       |         |  |
| 36712       | Actors Polítics: partits, grups d'interès i moviments socials | OB       | 6       |  |
| 36714       | Economia del Sector Públic                                    | OB       | 6       |  |

|                    | QUART CURS                                                 |          |         |
|--------------------|------------------------------------------------------------|----------|---------|
| RIMER QUADRIMESTRE |                                                            |          |         |
| Codi               | Matèria                                                    | Caràcter | Crèdits |
| 34401              | Sociologia del treball                                     | FBR      | 6       |
| 34406              | Estructura i Canvi Social en Espanya                       | OB       | 6       |
| 36722              | Anàlisi i Avaluació de Polítiques Públiques                | OB       | 6       |
| 36725              | Democràcia i auditoria democràtica                         | OB       | 6       |
| 36749              | Teoria i Filosofia Política Contemporània                  | OB       | 4,5     |
| 36751              | Reforma de l'administració i administració digital         | OB       | 4,5     |
| EGON QUADRIMESTRE  |                                                            |          |         |
| Codi               | Matèria                                                    | Caràcter | Crèdits |
| 34407              | Estructura i Canvi Social en el País Valencià              | OB       | 6       |
| 34410              | Societat i Medi Ambient: població i recursos naturals      | OB       | 6       |
| 36723              | Comunicació Política, Institucional i Noves Tecnologies    | OB       | 6       |
| 36726              | Estructura de l'ocupació i protecció social                | OB       | 6       |
| 36729              | Política comparada                                         | OB       | 6       |
| 36730              | Règim de la Hisenda Pública i de l'Administració Financera | OB       | 6       |
|                    |                                                            |          |         |

### QUINT CURS

| Codi               | Matèria                                             | Caràcter | Crèdits |
|--------------------|-----------------------------------------------------|----------|---------|
| 34417              | El mètode de les Ciències Socials                   | OB       | 6       |
| 34423              | Antropologia Social de les Societats Contemporànies | OB       | 6       |
| 34425              | Economia i territori al País Valencià               | OB       | 6       |
| 34426              | Intervenció Grupal i Comunitària                    | OB       | 6       |
| 36728              | Institucions de la Unió Europea                     | OB       | 6       |
| 36731              | Lideratge Polític i Assessoria Institucional        | OB       | 4,5     |
| 36748              | Polítiques Públiques Sectorials                     | OB       | 4,5     |
| SEGON QUADRIMESTRE |                                                     |          |         |
| Codi               | Matèria                                             | Caràcter | Crèdits |
| 36754              | Pràctiques Externes                                 | OB       | 18      |
| 36755              | Treball Fi de Grau                                  | OB       | 6       |

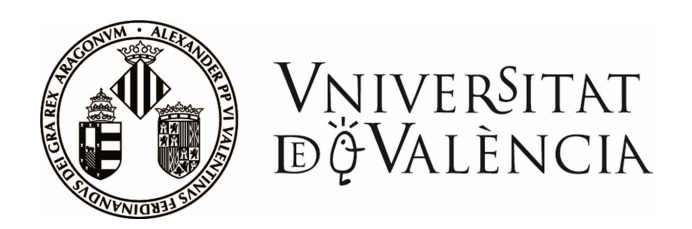

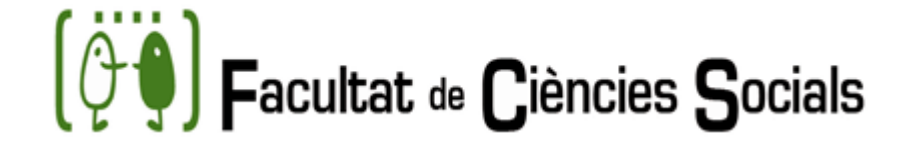

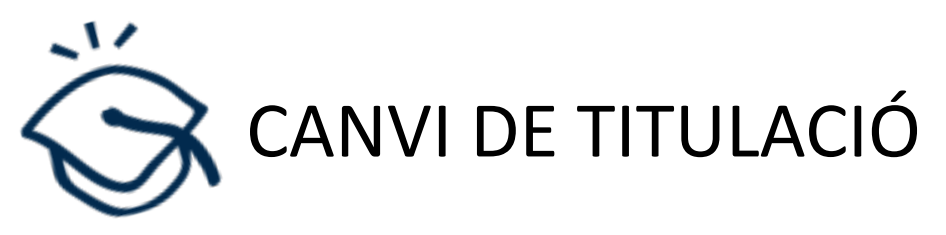

Si després del primer any d'estudis desitges realitzar un canvi de titulació (trasllat d'expedient), hauràs de TORNAR A SOL·LICITAR L'ADMISSIÓ

Existeixenn dos vies compatibles entre si:

- 1) Per preinscripció repetint o no les PAU.
- 2) Per Admissió per Estudis Universitaris Oficials Parcials

Una vegada admés en la nova titulació podràs sol·licitar el reconeixement de les assignatures aprovades en l'anterior

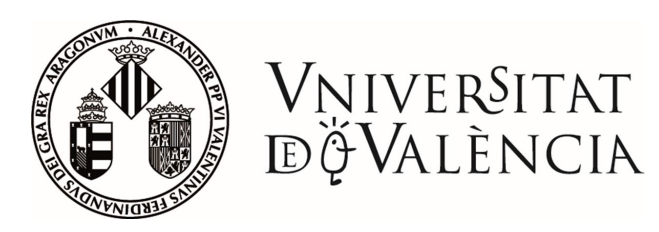

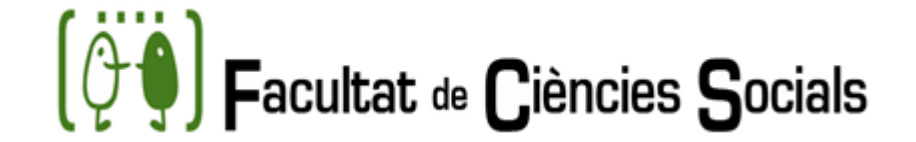

# PROGRAMES D'INTERCANVI

Es gestionen en l'Oficina de Relacions Internacionals:

- Programa Erasmus +: països europeus (per exemple: Alemanya, UK, Turquia)
- Programa Internacional: països no europeus (per exemple: els EUA, el Brasil, Austràlia)
- Programa Sicue: Universitats espanyoles

En la Facultat de Ciències Socials hi ha un coordinador d'intercanvi en cada titulació.

Per a obtindre més informació es realitzen reunions informatives durant la setmana Internacional..

Més informació: www.uv.es/relint

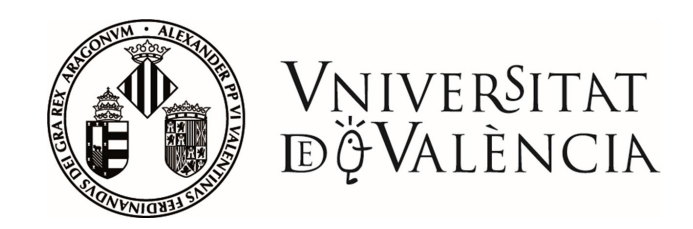

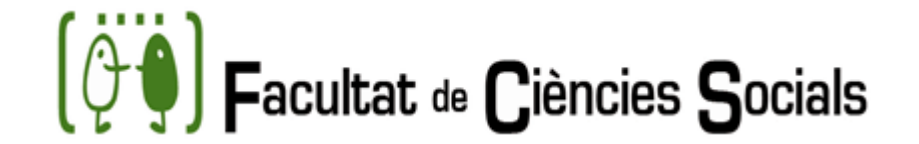

# CURSOS D'IDIOMES PER A ESTUDIANTS

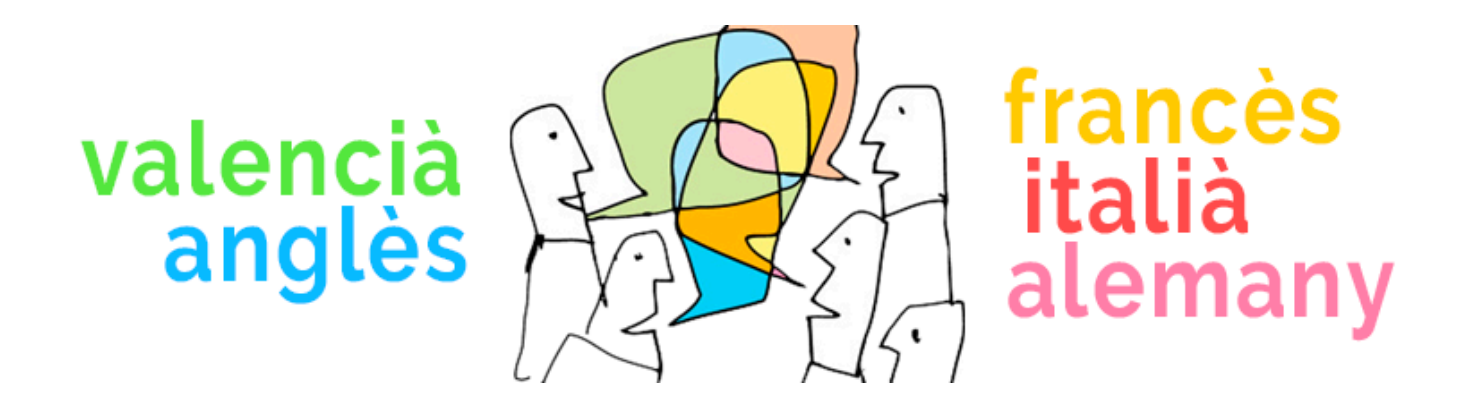

La Universitat ofereix cursos presencials, grups de conversa i recursos per a aprendre tant de valencià, anglés així com altres llengües estrangeres.

En el Centre d'Autoaprenentatge de Llengües de Tarongers t'informaran de tota l'oferta disponible: <u>spluv.es/cal</u>

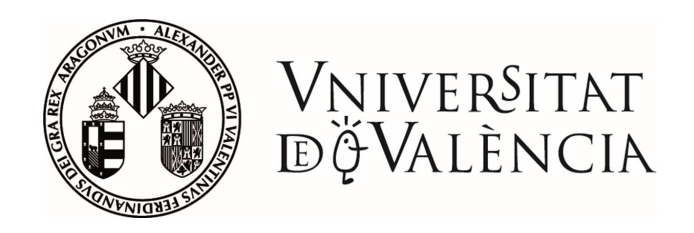

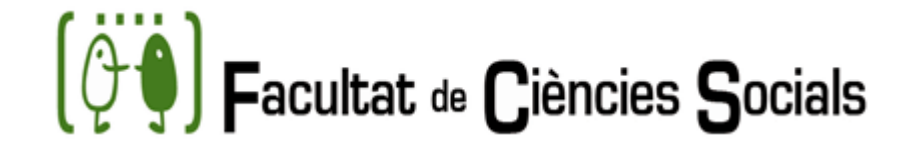

# UNITAT PER A LA INTEGRACIÓ DE PERSONES AMB DISCAPACITAT (UPD)

- La UVdiscapacitat és el servei de la Universitat de València (UV) que té com a finalitat vetlar per el principi d'igualtat d'oportunitats i la no discriminació de persones amb discapacitat.
- Objectiu: Garantir la plena inclusió de les persones amb necessitats educatives especials a la Universitat de València.

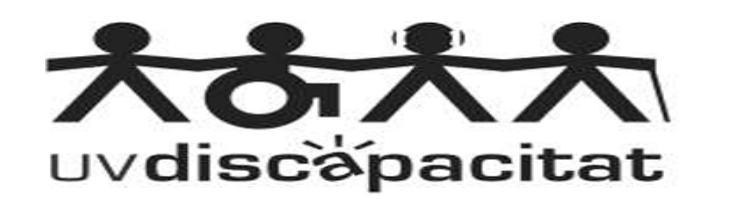

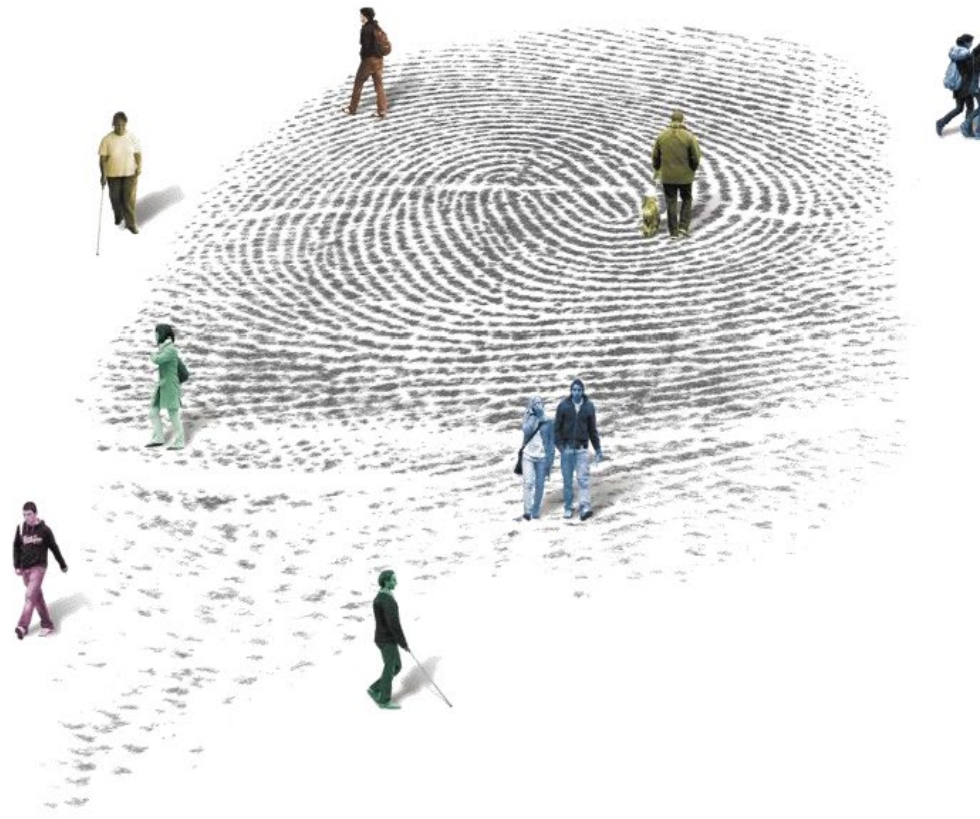

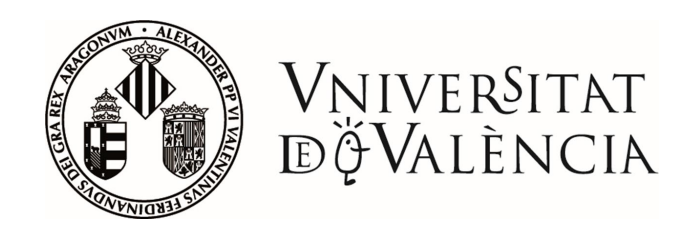

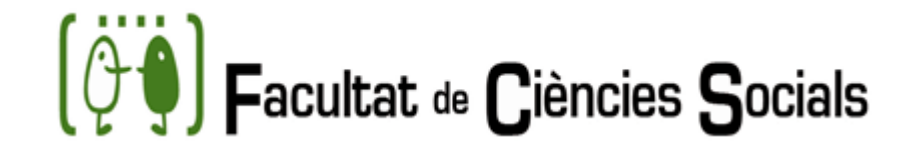

# Què pots sol·licitar si tens una discapacitat?

- Assessorament acadèmic i informació sobre beques específiques i normativa de la UV sobre discapacitat.
- Valoració d'adaptacions d'accés (temps addicional/ús d'ordinador, suport al lavabo, intèrpret llengua de signes, voluntariat....)
- Cal sol·licitar cita per a la primera entrevista.

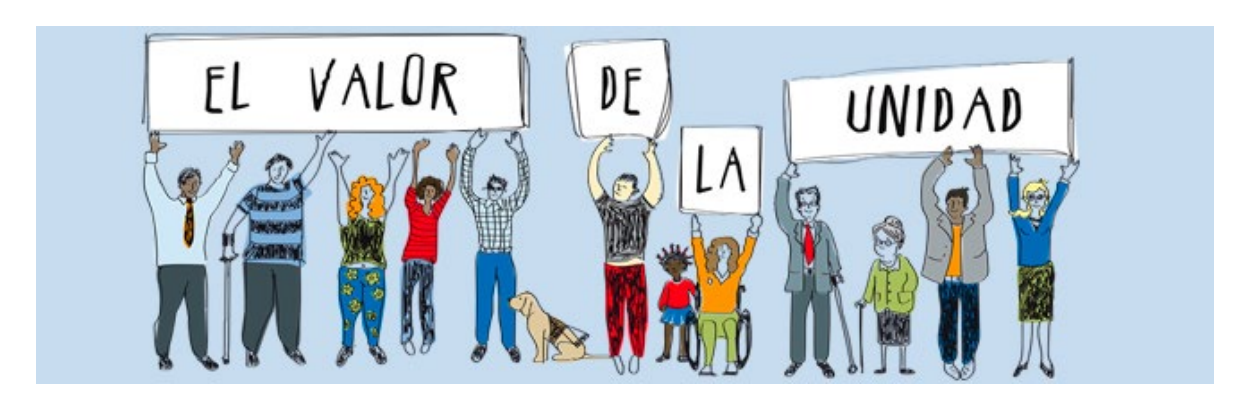

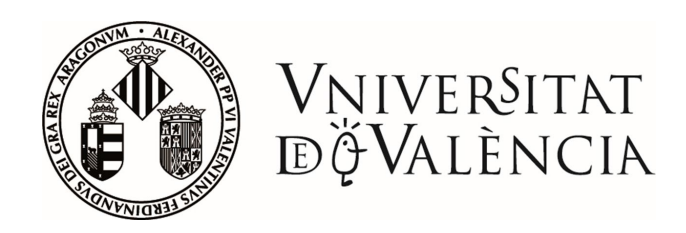

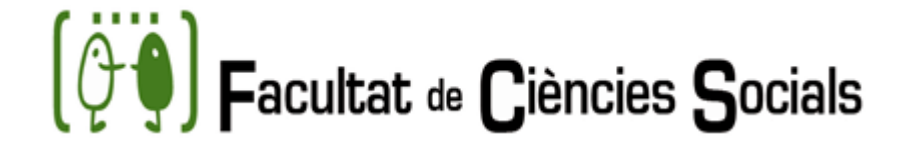

# ¿Com contactar amb la UPD?

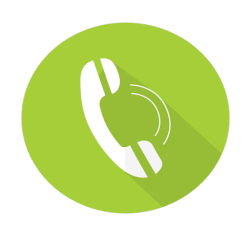

# 963983426

Facultat Psicologia. Av. Blasco Ibáñez, 21 <u>http://www.uv.es/uvdiscapacitat</u> <u>https://www.Facebook.com/UPDUV</u> www.youtube.com/user/updunivalencia

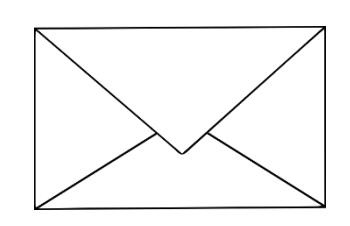

uvdiscapacitat@uv.es

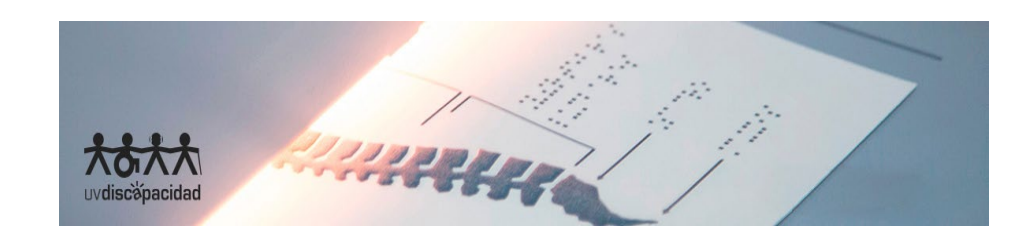

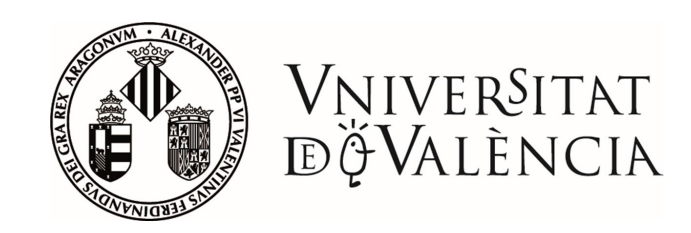

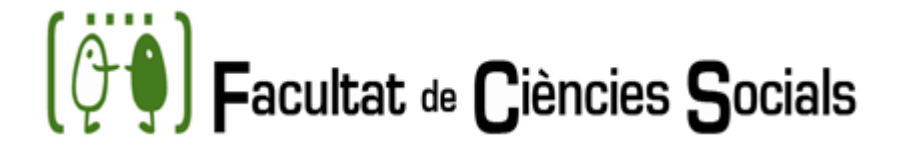

# LA FACULTAT EN XARXES SOCI@LS

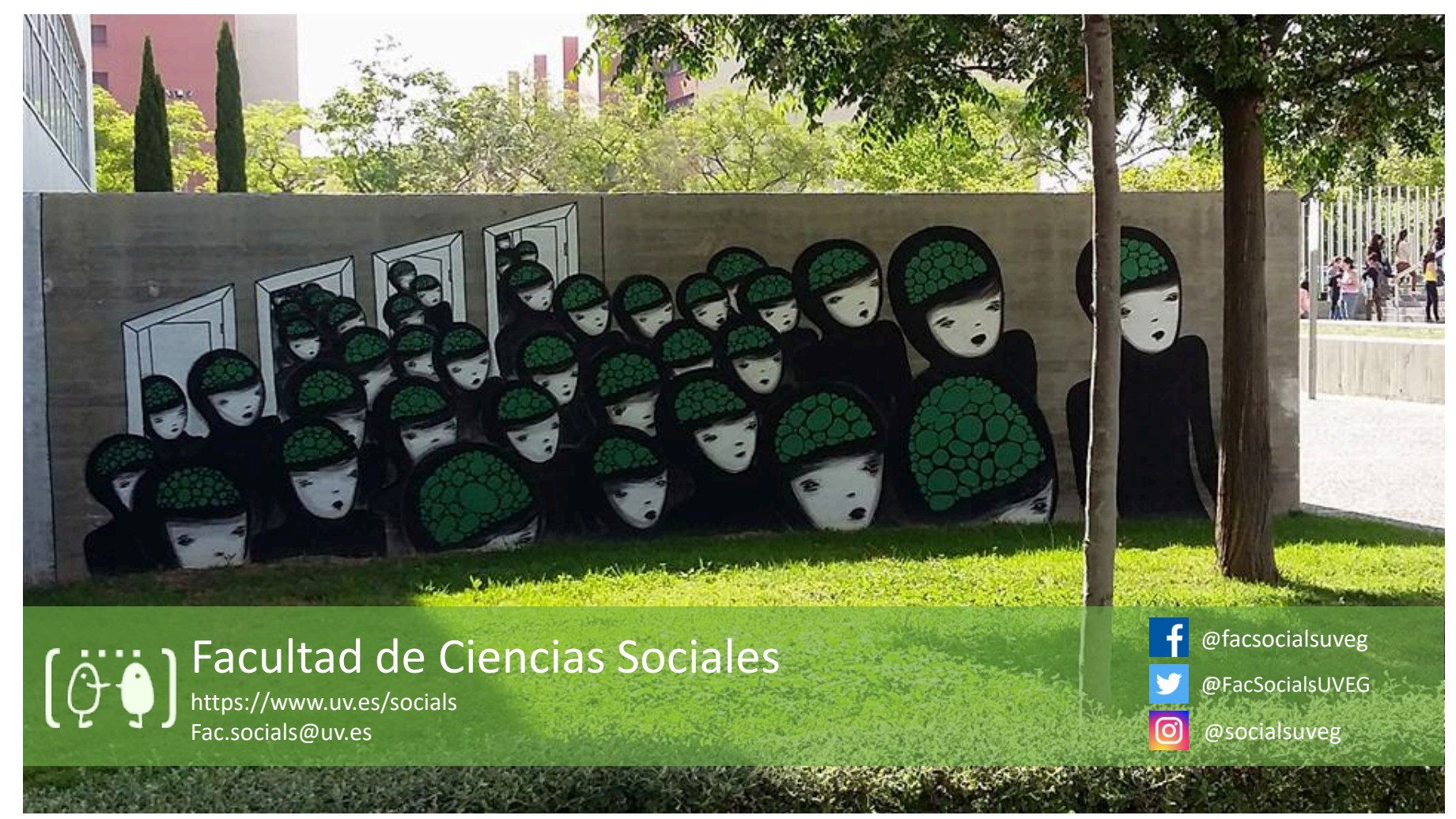